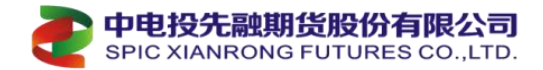

# 第三章 银期篇

### 一、银期转账(出入金)支持银行

中电投先融期货股份有限公司保证金存管银行已支持: (九家)

中国工商银行、中国农业银行、中国银行、交通银行、中国建设银行、招商银行、上海浦东发展银行、中信银行、兴业银行;

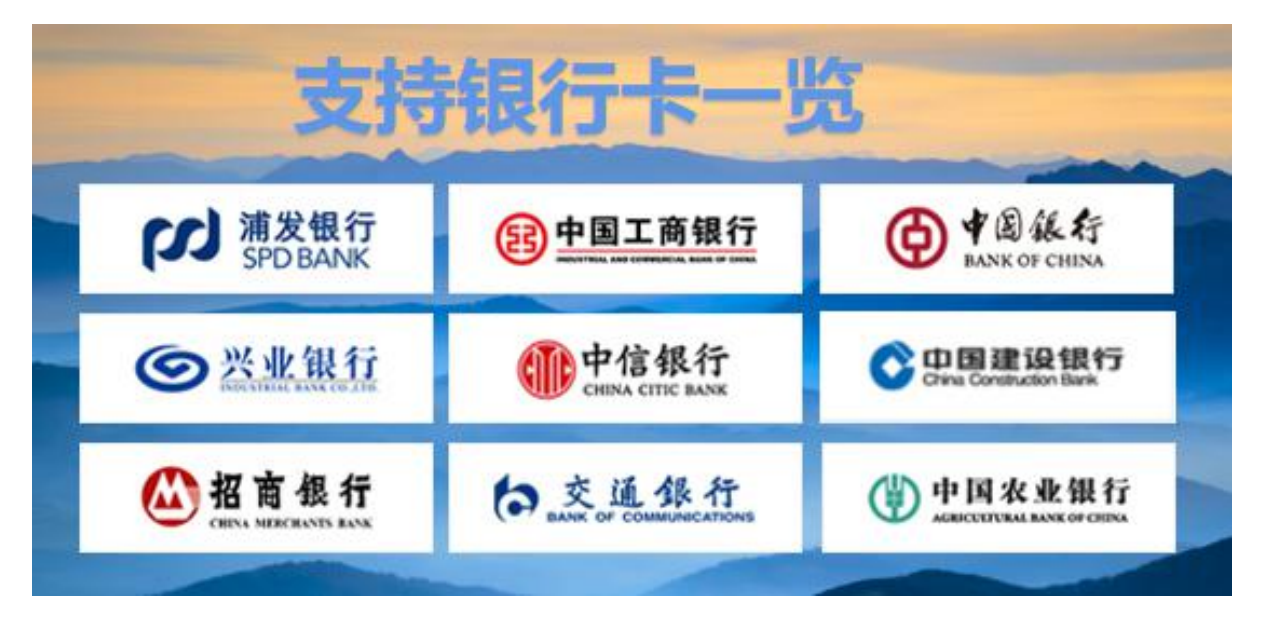

### 二、银期转账办理时间参考

银期转账办理在期货交易日的8:50-15:30、20:50-2:30 所有银行网上银行(网页端/手机端)均可,银行柜面办理以各银行规定为准。

| 银行名称 | 时间(白天)     | 时间(夜间)            |
|------|------------|-------------------|
| 工商银行 | 8:50-15:30 | 20:50-2:30        |
| 农业银行 | 8:50-15:30 | 20:50-2:30        |
| 中国银行 | 8:50-15:30 | 20:50-2:30        |
| 建设银行 | 8:50-15:30 | 20:50-2:30(签约不支持) |
| 交通银行 | 8:50-15:30 | 20:50-2:30        |
| 中信银行 | 8:50-15:30 | 20:50-2:30        |
| 浦发银行 | 8:50-15:30 | 20:50-2:30        |
| 兴业银行 | 8:50-15:30 | 20:50-2:30        |
| 招商银行 | 8:50-15:30 | 20:50-2:30        |

<sup>【</sup>办理时间表】

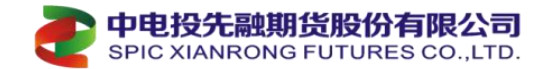

### 三、银期转账在银行柜面办理签约业务

#### 1、代码参考

| 银行名称 | 先融期货在银行的业务代码 |
|------|--------------|
| 工商银行 | 11990000     |
| 农业银行 | 00180000     |
| 中国银行 | 00000018     |
| 建设银行 | 151202       |
| 交通银行 | 000042       |
| 中信银行 | 00180000     |
| 浦发银行 | 00180000     |
| 兴业银行 | 010121       |
| 招商银行 | 00180000     |

【业务代码表】

#### 2、柜面办理签约业务携带资料

(1) 自然人:携带本人二代居民身份证(有效期内),在我公司登记的银行卡(借记卡),提供期货公司对应的资金账号和期货资金密码。

(2)法人户:需携带有效期内已公示最新年度报告的"三证(或五证)合一"的 营业执照原件及复印件、企业预留印鉴、《期货经纪合同/协议》、在我公司登记的银 行结算账户、期货资金账号和期货资金密码。开通银期转账业务可由法定代表人或授 权他人办理。由法定代表人办理的,除出具上述文件外,还应出具法人的的身份证原 件及复印件;授权他人代理的,除出具法定代表人的身份证原件及其出具的授权书, 以及被授权人的身份证原件及复印件。以上文件的复印件及授权书均需加盖公章。(具 体要求以银行为准)

### 四、九家银行办理银期转账对接签约指导

客户在各银行办理银期转账业务,可在各银行的PC网页端网银或者手机端网银APP 中的搜索框输入"银期"、"银期转账"、"期货"等关键字,会自动跳转至该业务 的办理入口。(部分银行未提供手机签约或网银签约途径、具体以银行实际提供为准)

#### 工商银行签约指南(客服电话: 95588)

网上银行签约

一、登录工行个人网上银行(https://mybank.icbc.com.cn/),选择"全部">"基金证券期货">"期 货">选择"集中式银期注册"

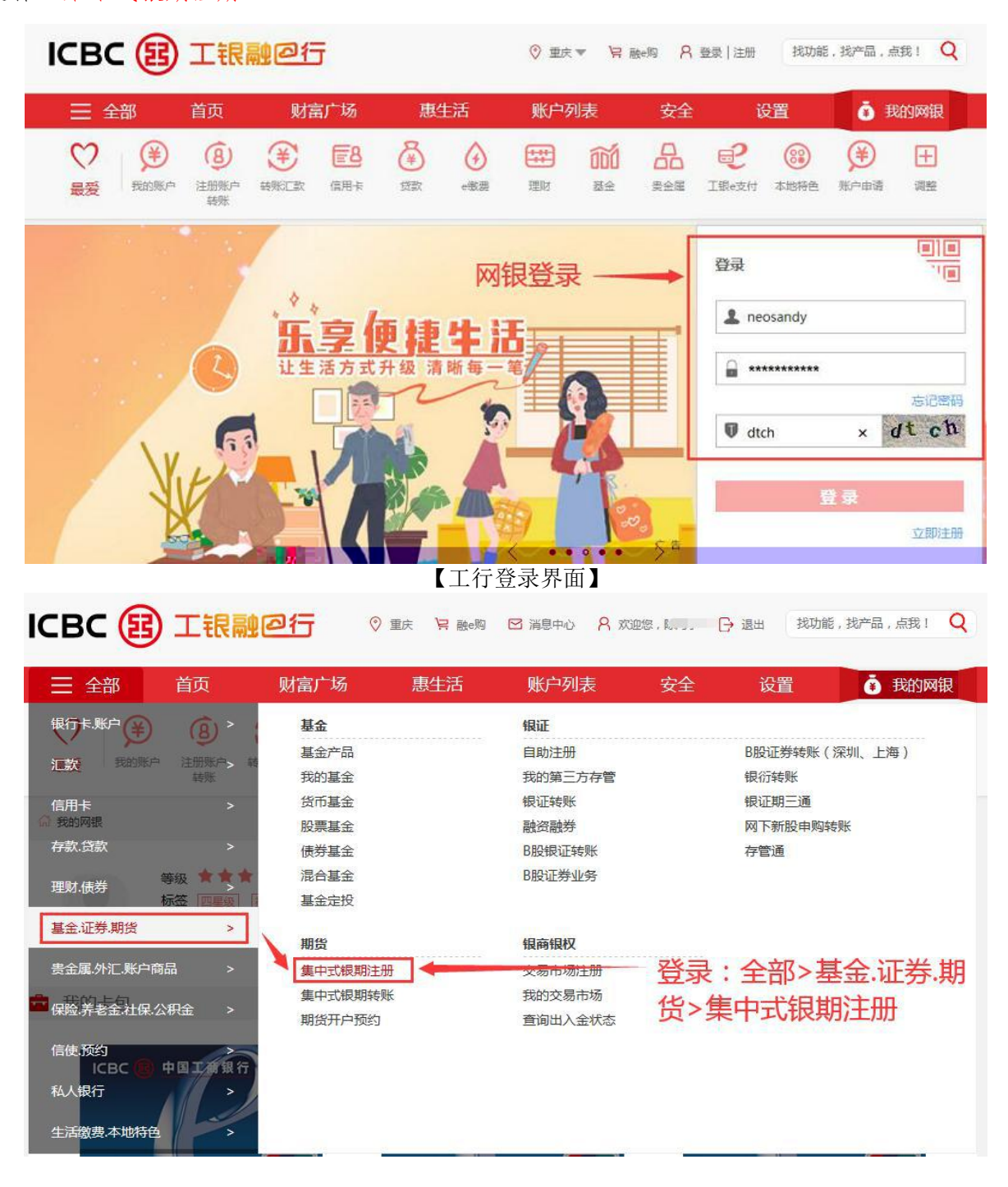

二、勾选"我已仔细已阅读并同意以上服务协议",点击"下一步"。

| 三 全部                                                                                              | 黄黄                                                                     | 903                                                            | 矿场                                                | 戡                                             | ŧ:E                                            | <b>新</b> 产9                                                          | 用表                                | 安全                                  | -1                                  | 211                           | <b>i</b> 1          | 动网络   |
|---------------------------------------------------------------------------------------------------|------------------------------------------------------------------------|----------------------------------------------------------------|---------------------------------------------------|-----------------------------------------------|------------------------------------------------|----------------------------------------------------------------------|-----------------------------------|-------------------------------------|-------------------------------------|-------------------------------|---------------------|-------|
|                                                                                                   | ( <u>8</u> )                                                           | ()<br>()                                                       | (28)<br>(21)                                      | 8                                             |                                                | 660<br>##                                                            | 800 R.S.W.                        | P<br>Ideat                          | ()<br>******                        |                               | ())<br>())          | 100 E |
| 第<br>第<br>方的<br>第<br>第<br>第<br>第<br>第<br>第<br>第<br>第<br>第<br>第<br>第<br>第<br>第<br>第<br>第<br>第<br>第 | 二十五条 乙/<br>二十六条 甲/<br>注電売甲方池<br>二十七条 在2<br>乙方同点の理<br>二十八条 国/<br>名人民法院处 | 5修止本协议<br>5在收到修止<br>均贵任的权利<br>乙方发出停止<br>影响手续,2<br>影协议引起的<br>雅。 | (,需至少哲<br>本协议的通<br>3。<br>本协议的通<br>公方有权主:<br>或与本协议 | I第三个工作<br>附加后,应在<br>加至甲方普<br>为停止甲方言<br>《有关的任何 | ■日通知甲方<br>モー周内及計<br>1時手续の目<br>2時開時時。<br>8争议,由月 | 5,并说明<br>1到乙方内引<br>119乙方内引<br>119乙方内引<br>119乙方内引<br>120万分分<br>120万分分 | 1由。<br>1面時級期1<br>- 乙方不適<br>1額決;5月 | 转账业务的寻<br>受甲方的转录<br>卷 <b>不成的,</b> 发 | 612、本1613<br>6114中,602<br>75—135688 | Kome, 7<br>Birment<br>Highwes | 事頃乙<br>(甲方仍<br>(乙方所 |       |
| <b>第</b><br>(安向)                                                                                  | 二十九条 本)<br>(法律)法現和                                                     | 502签署拆,<br>交易规则的制                                              | 如國家法相<br>國政府,\$                                   | 8法规、交易<br>0变更嘶鸣2                              | 第八章<br>新文務編集<br>不動時协议3                         | 1 附 到<br>1世生变化,<br>14位条数型1                                           | - 导致本幼/<br>袁履行,其                  | 这有关条款 <sup>。</sup><br>他条款理读者        | 的去律法律。<br>解放, 傳改                    | 交易规则(                         | 989,                |       |
|                                                                                                   |                                                                        |                                                                |                                                   |                                               |                                                |                                                                      |                                   |                                     |                                     |                               |                     |       |

三、选择签约的银行账号,下拉菜单选择"中电投先融期货股份有限公司(人民币)",输入8位数资 金账号,点击下一步,完成签约。

| Ξ 金額    | 重旗                     | 财富             | 广场                      | 18.         | 生活     | MO PE     | 利果   | 安全      | i           | <b>史論</b> : |           | NEGENCE. |
|---------|------------------------|----------------|-------------------------|-------------|--------|-----------|------|---------|-------------|-------------|-----------|----------|
|         | (B)<br>131010-<br>1876 |                | (78)<br>(21)            | 8           |        | 000<br>88 | 8    | Life-an | ()<br>*2995 | <b>₩</b>    | Ć0<br>imc | ()<br>() |
| 请编写您的开户 | 中供应                    |                |                         |             |        |           |      |         |             |             |           |          |
|         | 包括样集中,                 | CARABINA IN AN | 银行版户:<br>1519:          | 上海<br>人民活 • | 191016 | <br>8:10  | 8A   | 8 •     |             |             |           |          |
| 诸地写开确认会 | 剧的个人体度                 | I.             |                         |             |        |           |      |         |             |             |           |          |
|         |                        | 期括             | 公司名称:<br>资金联号:<br>董钟代码: | 中电扫         | 9先融其   | 用货股份      | }有限2 | ুন      | -           |             |           |          |
|         |                        |                |                         |             |        | 4         | 俞入8位 | 立数的资    | 8金账4        | <b>寻</b>    |           |          |
|         |                        |                |                         |             |        | -         | •    |         |             |             |           |          |

手机银行签约

一、登录工商银行手机 APP, 首页顶端搜索框输入"期货"。点击搜索结果"功能-期货"。

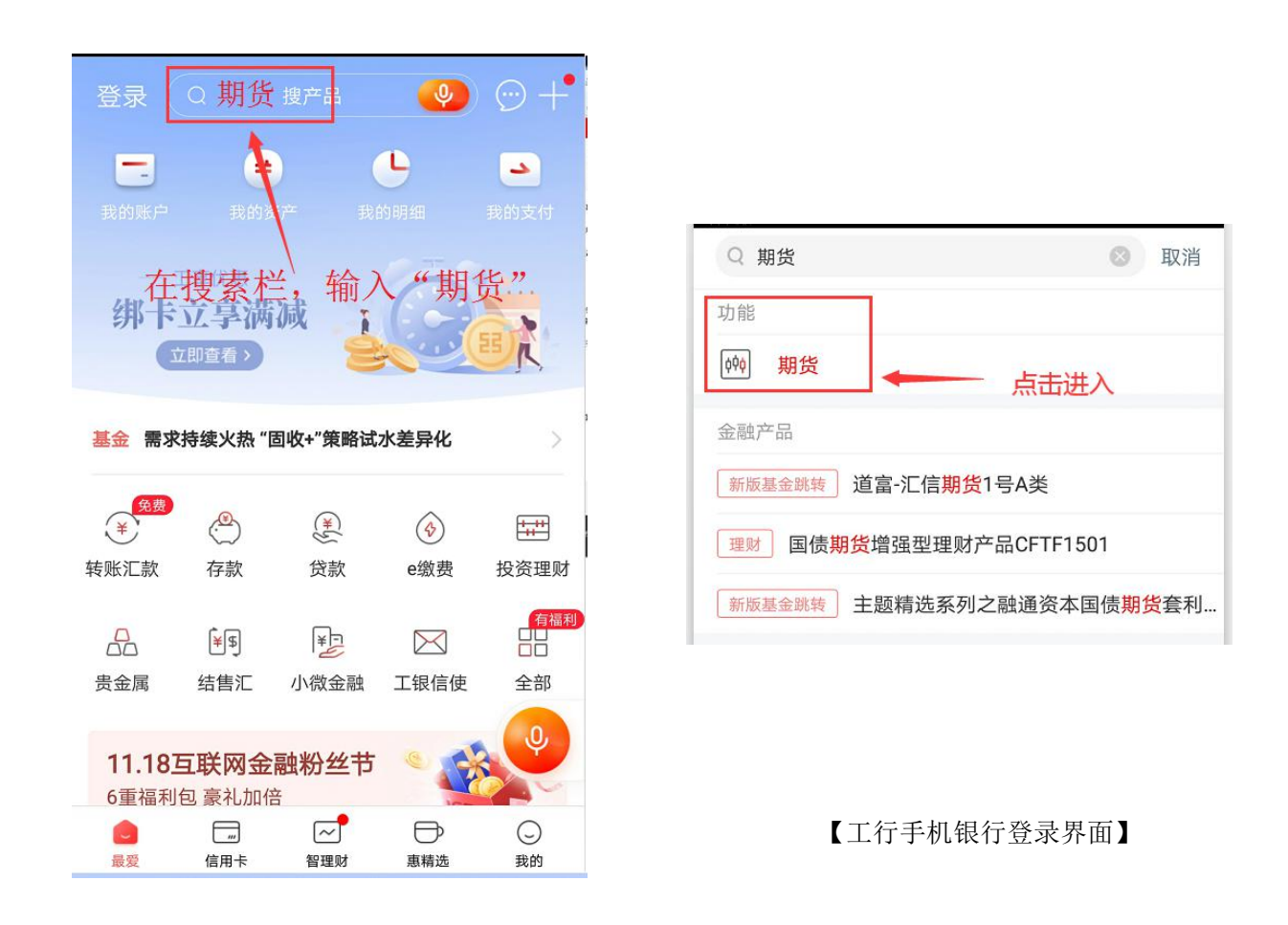

二、点击"集中式银期转账注册"。在搜索框中搜索"先融期货"

| <      | 期货         | 0        |
|--------|------------|----------|
| 集中式银期转 | 账注册        | >        |
| 集中式银期转 | 点<br>账注册变更 | 击进入<br>> |

| < | 选择期货公司             |                |
|---|--------------------|----------------|
|   | Q 先融期货             | 查询             |
| 安 | 粮期货有限公司            | >              |
| 安 | 信期货有限责任公司 "先融期货"进行 | <del>〕搜索</del> |
| 宝 | 城期货有限责任公司          | >              |
| 北 | 京首创期货有限责任公司        | >              |
| 倍 | 特期货有限公司            | >              |
| 渤 | 海期货有限公司            | >              |

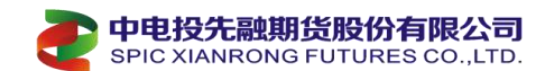

三、输入"8位数资金帐号"。勾选"我已阅读并同意《中国工商银行集中式银期转账协议》,点击 下一步,注册信息确认。根据提示操作,完成签约。

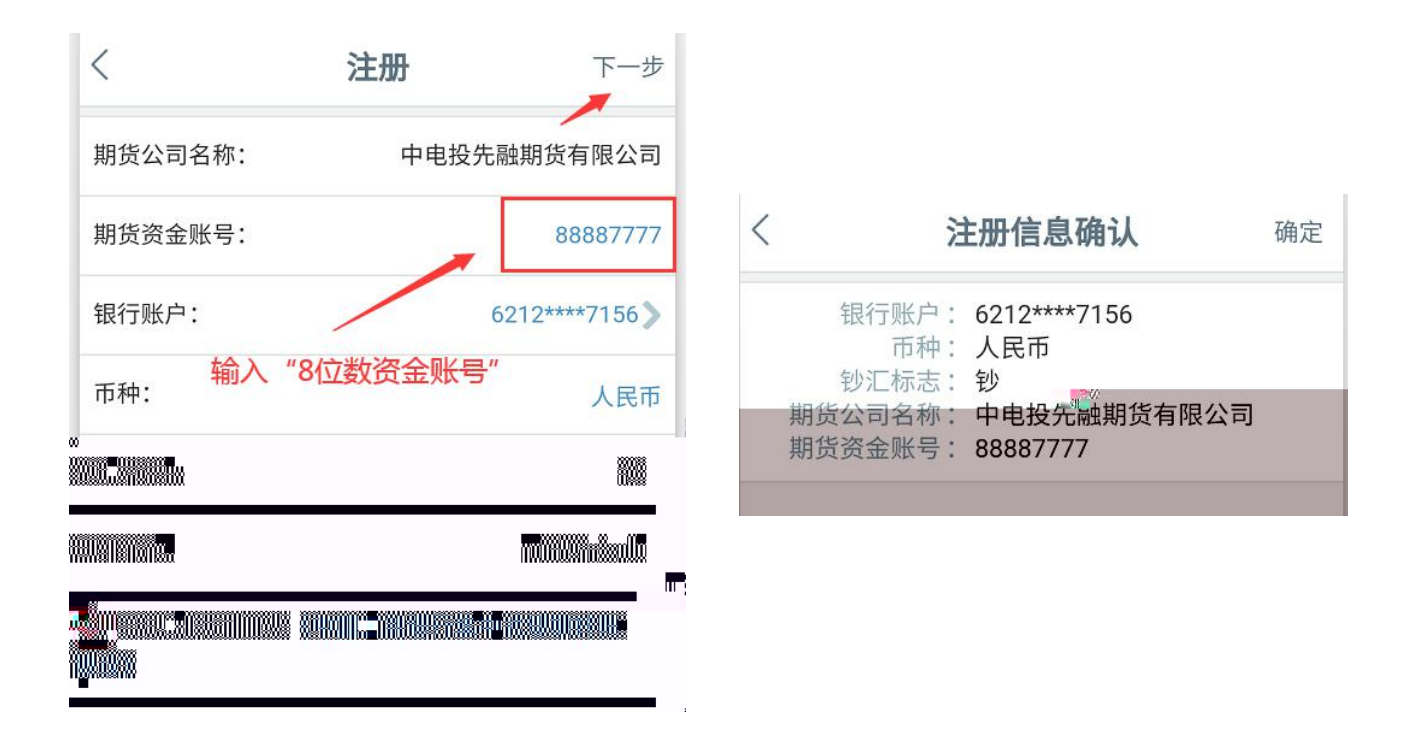

农业银行签约指南(客服电话: 95599)

网上银行签约

一、登录农行个人网上银行 (http://www.abchina.com/cn/)选择"投资">"证券期货">"银期转账"

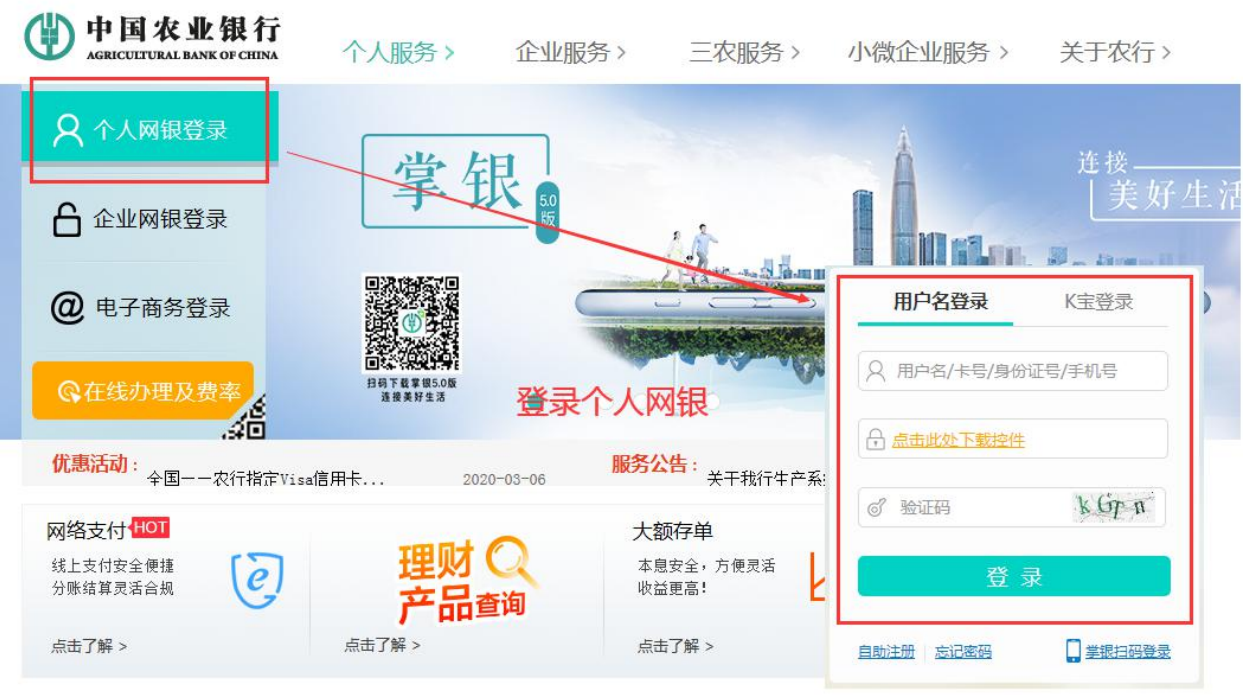

【农行登录界面】

| C  | 中电投先融期<br>SPIC XIANRONG                                                         | 的方法的时候,我们的问题。   | 。<br>D.,LTD. |                             |         |            |        |                          | The state of the      |
|----|---------------------------------------------------------------------------------|-----------------|--------------|-----------------------------|---------|------------|--------|--------------------------|-----------------------|
|    | 一 中国农业                                                                          | 银行<br>(ar ann a | 页 账户         | 存款 转                        | 胀 缴费    | 投资信        | 用卡 贷款  | 外汇设置                     | 雇 本地                  |
|    |                                                                                 |                 | 基金 平         | 理财产品 👻                      | 保险产品    | * (#       | 型 イ    | の金属 イ                    | 証券開設 ▼                |
|    | Y                                                                               |                 | )<br>•••••** | 11.17 🥮 道<br>11.11元(11.11元) | 大礼啦     | 5大商;       |        |                          | 線運輸態<br>银其用转账<br>線磁輸艇 |
|    | 🤗 🔊<br><sup>尊敬的</sup> 客户                                                        | 1005F           |              | - 5                         |         |            |        | 355 2019/0 <del>2/</del> | 01                    |
|    | 常用功能 ①                                                                          | 我8              | 谢账户          | "投资"                        | 》"证券    | 学期货"       | 》"银期纳  | 专账"                      | 15 更多                 |
|    | □ 本行販户                                                                          |                 | 翻記卡          |                             |         | 做朋友        |        | 电子数户                     | . 2                   |
|    | ()<br>()<br>()<br>()<br>()<br>()<br>()<br>()<br>()<br>()<br>()<br>()<br>()<br>( |                 | <b>活余</b> 額  |                             | *#+E81  | n:         |        | t试业子账户,<br>土苏全期          | a H                   |
| 进入 | □ ★★★★★★★★★★★★★★★★★★★★★★★★★★★★★★★★★★★★                                          | 签约管理">          | *>再点击        | <b>"</b> 银期车                | 专账自助    | <b>签约"</b> |        | <b>由我开</b> 建             |                       |
|    | 中国名                                                                             | × 11 H H H      | 首页 账户        | 存款 转                        | 账 缴费    | 投资信用       | 卡 贷款 う | 紀 设置                     | 本地                    |
|    |                                                                                 |                 | 基金 マ         | 理财产品 ▼                      | 保险产品    | - 供券       | ▼ 書金   | 福• 证券                    | 開設 マ                  |
|    | 密取在約位置:8                                                                        | 2遊 > 証券期近 > 模期转 | R£           |                             |         |            |        |                          |                       |
|    | 120311-012                                                                      | 签约管理            | 里>>期货交       | 易账户指定                       | ≧>>银期報  | 账自助签       | 约      |                          | 的管理                   |
|    |                                                                                 | ŧ               | 银行账户         |                             | paner e |            |        | 期货交。                     | 易账户指定<br>IIIIIIIIII   |
|    | 麻号                                                                              | 期货公司名称          | 期货公司代        | 63 N                        | 偿公司账号   | 市种         | 余酿     | 操作                       |                       |
|    |                                                                                 |                 | 0050000      |                             | 200063  | 人民活        |        |                          |                       |
|    | 0001                                                                            | 大有期资            |              |                             | 005001  |            |        |                          |                       |

三、依次选择需要签约的银行账号,输入农行卡密码,选择期货公司"先融期货",在"期货资金账号"中输入在公司开立的8位数资金账号,在"期货资金密码"中输入期货资金密码,输入电话、邮箱和地址,勾选"我已阅读协议",点击提交,完成签约。

| AGRECTICAL RANK OF CHICK |              |                   | and all some     |      |                      | ALL PROPERTY AND |
|--------------------------|--------------|-------------------|------------------|------|----------------------|------------------|
| 2现在的位置:社会 > 社务相应 > 規制    | 時時           |                   |                  |      |                      |                  |
| <b>服料比較</b>              |              |                   |                  |      |                      | (D) 20787        |
| 自助签约                     | 春户姓名         | 张小二               |                  |      |                      |                  |
| 请选择                      | 以签约银行账号      | 848****           | *****            | ×    |                      | 8                |
|                          | 账户偿码         |                   | -                | 此处是农 | 行卡密码                 | 1                |
| ,                        | 產過降期估公司      | 先融期货              | +                | ٠    | 选择"先融                | 期货"              |
|                          | 期货资金账号       |                   |                  |      | 8位数的资                | 金账号              |
|                          | 期货资金管码       | 清除人生品             | 10.              | 资金账号 | 的资金密码                |                  |
|                          | 联系电话         | 188188188         | 188              |      |                      | E方式              |
|                          | 电子邮箱         | 199199019         | 99. com          |      | ● 通输入制效的电子的          | 影件地址             |
|                          | 联系地址         | 重庆地址上             | 海地址北京地           | the  | 人勿选                  |                  |
|                          | 电子邮箱<br>联系地址 | 19919901<br>重庆地址上 | 99.com<br>海地址北京地 | 址    | • ###入考\$\$\$\$\$#子# | 的中地拉             |

备注: 手机银行签约(农业银行未开通此功能)

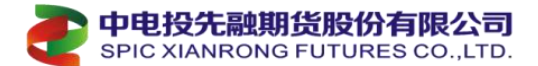

#### 中国银行签约指南(客服电话: 95566)

网上银行签约

一、登录中国银行个人网上银行(http://www.boc.cn/),选择"证券期货">"银期转账">:选择"客 户签约"

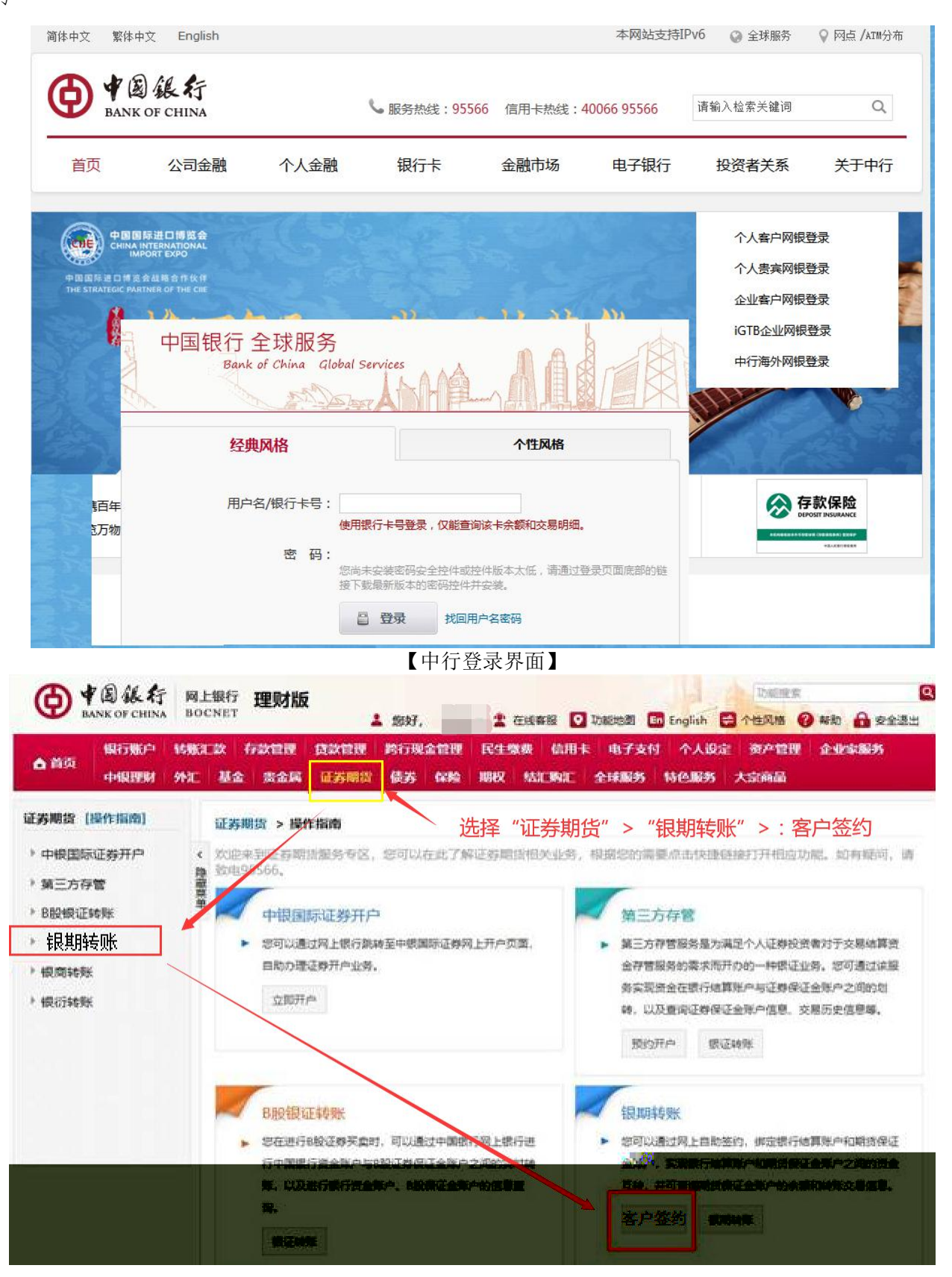

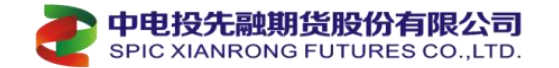

二、查看协议,勾选"本人已咨询阅读并理解以上协议",点击"确认"

| ▲ 前页 | 银行账户<br>中银理财 | 转账汇款<br>外汇 3 | 存款管理<br>基金 资金属     | 贷款管理<br>证券期贷 | 跨行现金管理<br>使券 保險 | 民生缴费<br>期权 结款 | 位用卡 电<br>1购汇 全球 | 子支付 个人设定<br>服务 特色服务 | 2 资产管理<br>大空商品 | 企业家服务 |
|------|--------------|--------------|--------------------|--------------|-----------------|---------------|-----------------|---------------------|----------------|-------|
| 证券期货 | [操作指南]       | ii           | <b>米順份 &gt; 倶川</b> |              | 白笼约             | 1.例3          | <u>素协议 2</u>    | 填写签约信息              | 3.确认           |       |
|      |              |              |                    |              |                 |               |                 |                     |                |       |
|      |              |              |                    |              |                 |               |                 |                     |                |       |
|      |              |              |                    |              |                 |               |                 |                     |                |       |
|      |              |              |                    |              |                 |               |                 |                     |                |       |
|      |              |              |                    |              |                 |               |                 |                     |                |       |
|      |              |              |                    |              |                 |               |                 |                     |                |       |

三、选择需要签约的银行账号,选择"中电投先融期货股份有限公司","保证金账号"输入在我司开立的8位数"资 金账号","保证金密码"中输入资金账号的"资金密码",点击"下一步",根据提示输入银行卡密码,完成签约。

| 0                | 图 银行         | 网上<br>BOC    | 银行 J      | 里财版        |              | 多好, _                    | 1                  | 在线春服                   |                      | English        | 功能完成           | 🖌 🔒 安全退出 |
|------------------|--------------|--------------|-----------|------------|--------------|--------------------------|--------------------|------------------------|----------------------|----------------|----------------|----------|
| 白首页              | 银行账户<br>中银理财 | \$\$%纪<br>外汇 | 数 存<br>基金 | XTR<br>SCR | 贷款管理<br>证券期款 | 路行现金1<br>使苏 (            | 200 F54<br>200 IBQ | 98.88 (A)<br>1450-1951 | 目末 □ 电子支<br>□   全球服务 | 付 个人设<br>特色服务  | 定 资产管理<br>大京商品 | 企业家服务    |
| 正券期货 []          | 操作指南]        |              | 证券期的      | 3 > 银服     | 特账 > 客       | 户签约                      | -                  | 1.闲读协议                 | 2.编写                 | 签约信息           | 3.确认           | 4.完成     |
| ) 中根国际<br>) 第三方存 | 证券开户<br>管    | < 總備数        |           |            |              | <ul> <li>银行结算</li> </ul> | 账户: 请选择            | i<br>La exercial e     | 18 40 BM 1/5         |                | TXTH4077-      |          |
| ▶ B股银锁           | 正转账          | ****         |           |            |              | -ADEA                    | · 西种: 请说           | CALEFERNA<br>NG        | T From Salary A      | 829 <b>U</b> Z | 时年期页公司         | 2)       |
| * 银期转            | 账            |              |           |            |              | • @Œ                     | 金领导:               |                        |                      |                |                |          |
| 客户签(             | K)           |              |           |            |              | • GE                     | 金密码: [             | 2 输入                   | 、期货端的                | "资金财           | 号"和"           | 资金密码"    |
| 客户解              | ki           |              |           |            |              | 200233                   |                    |                        | 24                   |                |                |          |
| 保证金              | 账户           |              |           |            |              | 请选择                      | 安全工具:              | © ∓nzm                 | 8 O ato              | 口令+手机交易        | 69             |          |
| 极期转              | RK.          |              |           |            |              | 您可,                      | 第击 这里 傳行           | 成默认的安全                 | 工具、以使定快              | 建地完成相关支        | .用.            |          |
| 交易历              | 史            |              |           |            |              |                          | T                  |                        | -                    |                |                |          |
| 签约关              | 系查询          |              |           |            |              |                          |                    | 下一步                    | 重查                   |                |                |          |
| • 银南转            | 9K           |              |           |            |              |                          |                    | 5                      |                      |                |                |          |
| ) 银衍转            | 账            |              | . 9       | 溫馨提示       | 6            |                          |                    |                        |                      |                |                |          |

一中电投先融期货股份有限公司

SPIC XIANRONG FUTURES CO., LTD.

#### 手机银行签约

一、登录中行银行手机 APP, 首页顶端搜索框输入"证券期货"或者点"更多"。在搜索结果点击"证券期货"。

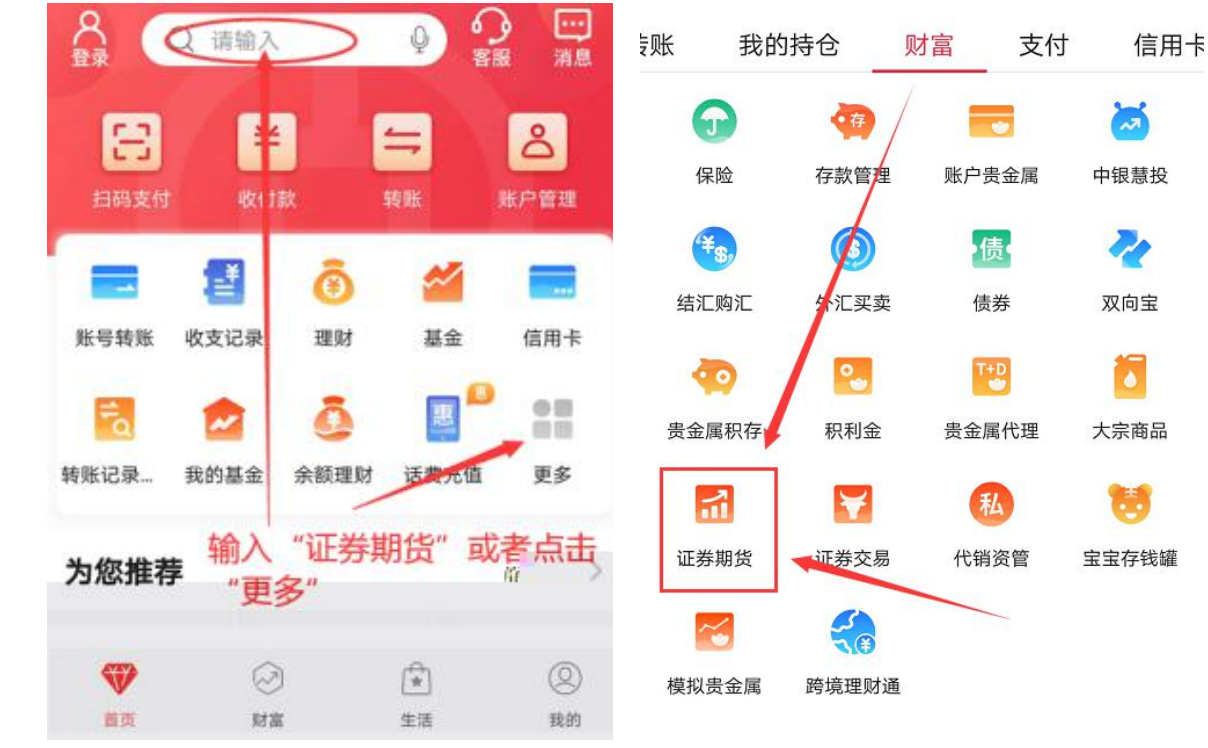

【中行手机银行登录界面】

二、选择 "银期服务",根据提示-暂无签约的期货保证金账户,去签约。点击去"签约"签约

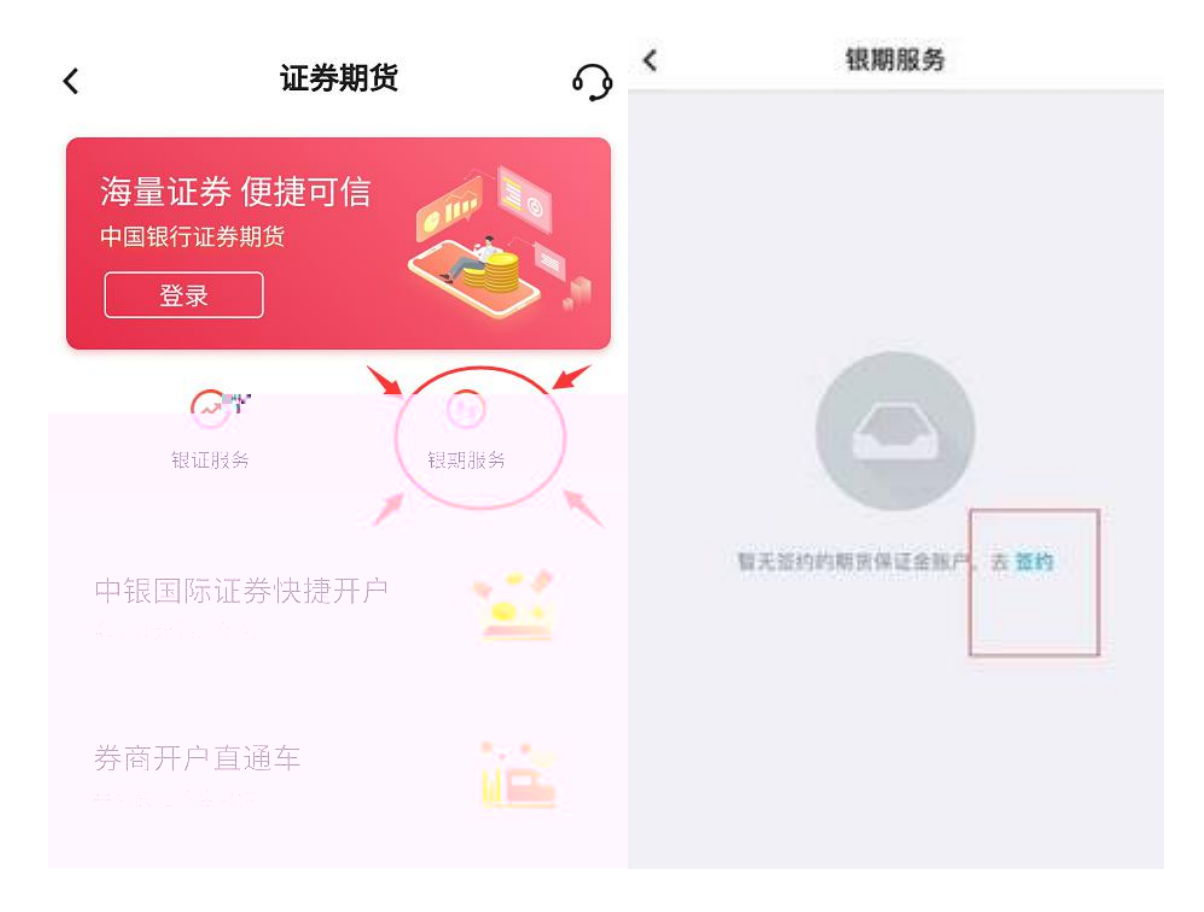

三、选择"中电投先融期货股份有限公司",选择需要签约的银行账号,"保证金账号"输入开立的8位资金账号,

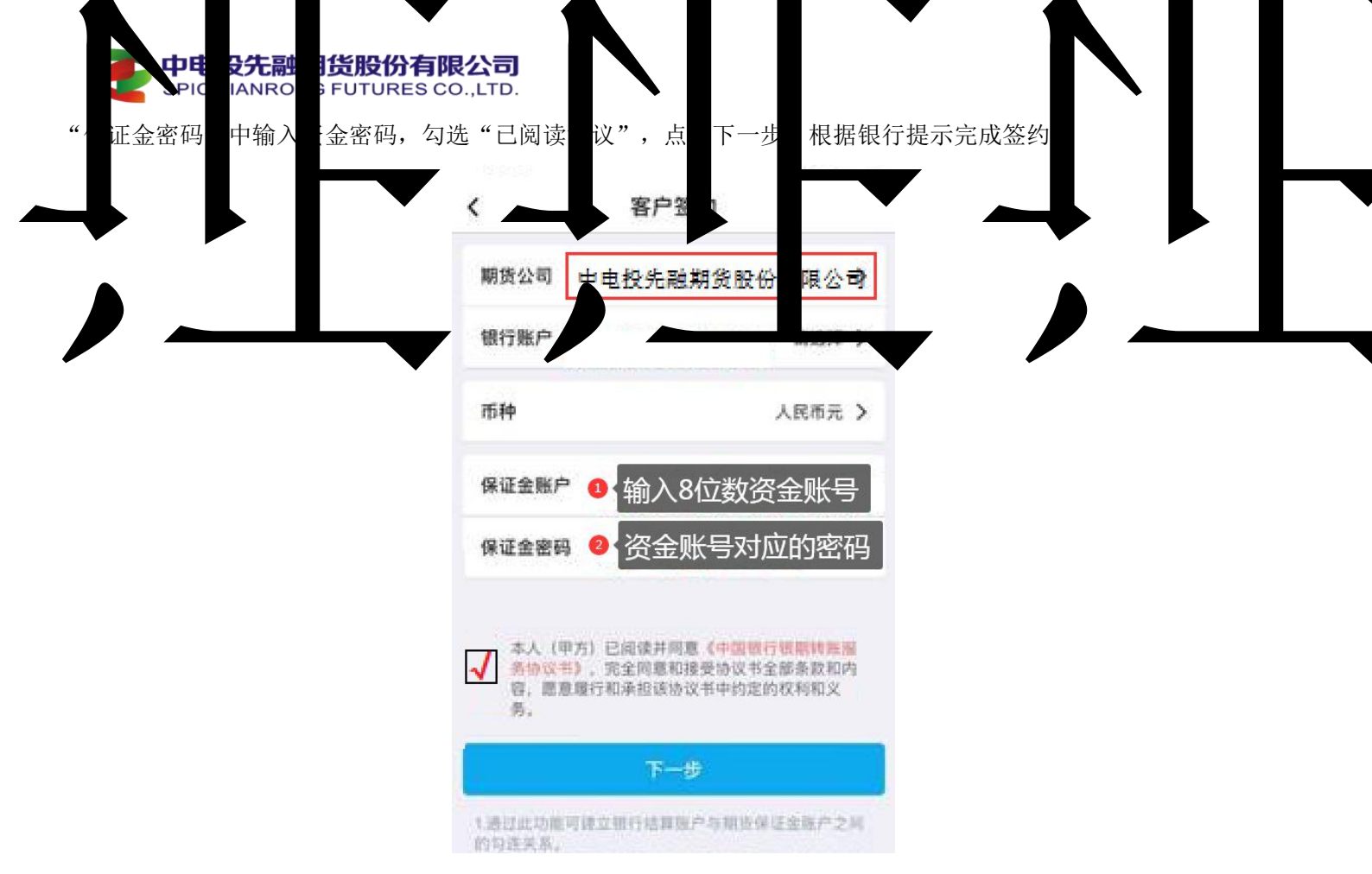

### 二、选择"投资理财">下一页箭头>选择"银期直通车"

| 首页     我的账户     转账汇款     投资理财     资产管理     信用卡     贷款服务     生活服务       缺近使用     点此,打开投资理财全菜单       必要理财     基金     速盈     保险     理财产品     存款产品       没资理财     基金     速盈     保险     理财产品     存款产品       没资理财     基金     速盈     保险     理财产品     存款产品       投资理财     基金     速盈     保险     理财产品     存款产品       发动温布     综合查询     课题算师品     我的理财产品     我的存款       基金     速盈     保险     理财产品     费的存款       建立家用台首页     联合查询     保险公易     转让交易平台     努力算法       上に言言     第金     速盈     保险     理财产品     有款       推断方     第金     第金     第金     第     第       推断方     第     第     第     第     第       描記     第     第     第     第     第     第       書面     第     第     第     第     第     第       評     第     第     第     第     第     第       書面     第     第     第     第     第     第       書面     第     第     第     第     第     第       書面     第     第     第     第     第                                                                                                    |              |           | E AND THE REAL PROPERTY AND A DESCRIPTION OF A DESCRIPTION OF A DESCRIPTIO | and the second second second |         |          |
|----------------------------------------------------------------------------------------------------|--------------|-----------|----------------------------------------------------------------------------------------------------|------------------------------|---------|----------|
| 副五使用         「山川、打开投资理财全菜单           建築理財         基金         建盈         保险         理财产品         存款产品           設理取首页         我的基金         速盈首页         我的保险         我的理财产品         我的存款           建金道动页         基金超市         综合查询         保险         理财产品         我的存款           建金道页         基金超市         综合查询         保险超市         理财产品超市         那行通           建立具         基金超市         综合查询         保险交易         转让交易平台         整行建取           比立易平台直页         基金设置         保险设置         自动理財         大额存单           加工         基金设置         保险设置         自动理財         大额存单           加工         基金设置         第金銀存         账户商品         黄页         死功学           基本设置         黄金积存         账户商品         首页         要本            各面         大阪         黄金积存         账户商品         首页         要本           新加工         水厂要素         黄金积存         账户商品         黄页         販売            医局         大阪         「         「               医局         大阪                                                                                                    | 首页           | 始账户 转账汇   | 款 投资理财                                                                                                    | 资产管理                         | 信用卡  贷款 | 服务生活服务   |
| 投资理财         基金         建盈         保险         理财产品         存款产品           建强型财首页         我的基金         速盈首页         我的保险         我的理财产品         我的序款           基金銀市         综合查询         保险短市         理财产品超市         那存通         我的存款           基金銀市         综合查询         保险短市         理财产品超市         那存通         我的存款           基金设置         基金让交置         保险交易         特让交易平台         整存至如         大都存单           建合查询          保险设置         自动理财         大都存单           建合查询           第         日动理财         大都存单           综合查询            第         日动理财         大都存单           成石                                                                                                    | 量近使用         |           | ▲                                                                                                    | 此,打开投资理)                     | 财全菜单    |          |
| <ul> <li></li></ul>                                                                                                    | 设资理财         | 基金        | 速盈                                                                                                    | 保险                           | 理财产品    | 存款产品     |
| 金属首页         基金超市         综合查询         保险超市         理财产品超市         惠存通           航立交易平台首页         基金订具         保险交易         转让交易平台         整行整取           場合查询         単位交易         時心定易         時心定易平台         整行整取           综合查询         単位交易         時心交易         時心之易平台         整行整取           (保险设置         自动理財         大额存单         運行财富         旺财存款           (保市购)に         外に 要奏         黄金积存         账户商品         第         ●           (保市购)に         外に 要奏         黄金积存         账户商品         首页         账户贵金属及双向。           (保市域)に         外に 要奏         黄金积存         账户商品         首页         账户贵金属及双向。           (保有金)         文 物 長金属         黄金积存         账户商品         首页         ●         一           (存全交易         实物 贵金属油签登记         首页         专户理财         長券         1         1           (存全交易         实物 贵金属油签登记         首页         专户理财 查页         我的债券         1         1         1         1         1         1         1         1         1         1         1         1         1         1         1         1         1         1         1         1         1         1         1 <td>设资理财首页</td> <td>我的基金</td> <td>速盈首页</td> <td>我的保险</td> <td>我的理财产品</td> <td>我的存款</td>                                                                                                    | 设资理财首页       | 我的基金      | 速盈首页                                                                                                    | 我的保险                         | 我的理财产品  | 我的存款     |
| 社 立 京<br>本 立 写<br>本 立 写<br>本 立 写<br>本 立 立 写<br>本 立 立 写<br>本 立 立 写<br>本 立 立 写<br>本 立 立 写<br>本 立 立 写<br>本 立 立 可<br>本 立 立 可<br>本 立 立 可<br>本 立 立 可<br>本 一 立 可<br>本 一 一 一 一 一 一 一 一 一 一 一 一 一 一 一 一 一 一 一                                                                                                    | 金属首页         | 基金超市      | 综合查询                                                                                                    | 保险超市                         | 理财产品超市  | 惠存通      |
| <ul> <li>新合直询</li> <li>第合直询</li> <li>第合直询</li> <li>第合直询</li> <li>第合直询</li> <li>第日</li> <li>第合直询</li> <li>第日</li> <li>第日</li></ul> | 让交易平台首页      | 基金工具      |                                                                                                    | 保险交易                         | 转让交易平台  | 整存整取     |
| 综合查询     建行财富     旺财存款       增加     外汇     黄金积存     账户商品     转让交易平台     账户贵金属       水田     外汇     黄金积存     账户商品     首页     账户贵金属       水田     外汇     黄金积存     账户商品     首页     账户贵金属       水田     外汇     黄金和存     账户商品     首页     账户贵金属       水田     小工     黄金和存     账户商品     首页     我要较治       浅田     ····································                                                                                                    | <b>卜汇首</b> 页 | 基金设置      |                                                                                                    | 保险设置                         | 自动理财    | 大额存单     |
| 产品适合度评估         更多+           諸瓦         外汇         黄金积存         账户商品         若让交易平台         账户费金属           現石购汇         外汇买卖         黄金积存         账户商品         首页         账户费金属及双向           市场汇          大工         東金属         新田子         账户费金属及双向           市场汇                 市场汇                                                                                   <                                                                                                    |              | 综合查询      |                                                                                                    |                              | 建行财富    | 旺财存款     |
| 第二         外汇         黄金积存         账户商品         转让交易平台         账户贵金属           风市购汇         外汇买卖         黄金积存         账户商品         首页         账户贵金属及双向           市场汇         新田田田田田田田田田田田田田田田田田田田田田田田田田田田田田田田田田田田田                                                                                                    |              |           |                                                                                                    |                              | 产品适合度评估 | 更多+      |
| 風市胸に     外汇买卖     黄金积存     账户商品     首页     账户贵金属及双向       市场に     我要转让     我要转让     我要求购       初期面面面 <b>注意右下的"银期直通车选项"</b> 我的指单       法择"银期签约"根据提示办理     发台查询       选择"银期签约"根据提示办理     使券     银期直通车       都存金交易     实物贵金属抽签登记     首页     专户理财     债券     银期直通车       器存金交易     实物贵金属抽签登记     首页     专户理财     费約     银期直通车       設合查询     交易委托     专户理财查询     债券超市     银期首页       設立物序品     资金划转     专户理财设置     交易账号变更     银期查询       我期管理     电报     年根     年期空约                                                                                                    | 皆            | 外汇        | 黄金积存                                                                                                    | 账户商品                         | 转让交易平台  | 账户贵金属    |
| <ul> <li>市街江</li> <li>房明细查询</li> <li>注意右下的 "银期直通车选项" 我要较没 我要求购</li> <li>注意右下的 "银期直通车选项" 我的挂单 综合查询</li> <li>选择 "银期签约" 根据提示办理</li> <li>综合查询</li> <li>选择 "银期签约" 根据提示办理</li> <li>你我要我的 我的情绪</li> <li>你我我我的 我的情绪</li> <li>你我我我的 我的情绪</li> <li>你我我我的 我的情绪</li> <li>我的黄金属抽签登记</li> <li>百万 专户理财 百万 我的债券 银期首页 银助转账</li> <li>我的账户管理</li> <li>一 一 一 一 一 一 一 一 一 一 一 一 一 一 一 一 一 一 一</li></ul>                                                                                                    | 民币购汇         | 外汇买卖      | 黄金积存                                                                                                    | 账户商品                         | 首页      | 账户贵金属及双向 |
| 表朝细查询         我要投资<br>我要求购           注意右下的"银期直通车选项"<br>选择"银期签约"根据提示办理         我的挂单<br>综合查询           防存金         文物贵金属         代理贵金属         专户理财         债券         報期直通车           路存金交易         实物贵金属抽签登记         首页         专户理财         费为债券         報期直通车           路存金交易         实物贵金属抽签登记         首页         专户理财首页         我的债券         银期首页           综合查询         交易委托         专户理财查询         债券超市         银期转账           跟取实物产品         资金划转         专户理财设置         交易账号变更         银期查询           经约账户管理         电报          報期空询         银期管理           完公绍与服务         提货申请                                                                                                    | 市结汇          |           |                                                                                                    |                              | 我要转让    |          |
| 注意右下的"银期直通车选项"       我窗水的         选择"银期签约"根据提示办理       我的挂单         游合查询       我的推算         游行金       实物贵金属       代理贵金属       专户理财       债券       银期直通车         游行金交易       实物贵金属抽签登记       首页       专户理财首页       我的债券       银期首页         治查询       交易委托       专户理财查询       债券超市       银期首页         認知实物产品       资金划转       专户理财查询       债券超市       银期查询         经约账户管理       电报       工具指面       专问理财设置       交易账号变更       银期管理         纪公绍与服务       提货曲请       提货曲请       生 医       组期效约                                                                                                    | 医易明细查询       |           |                                                                                                    |                              | 我要投资    |          |
| 注意右下的"银期直通车选项"       我的挂单         综合查询       综合查询         选择"银期签约"根据提示办理       综合查询         存金       实物贵金属       代理贵金属       专户理财       债券       银期直通车         游存金交易       实物贵金属抽签登记       首页       专户理财       债券       银期直通车         综合查询       实物贵金属抽签登记       首页       专户理财       债券       银期直通车         综合查询       实易委托       专户理财查询       债券超市       银期普页         跟取实物产品       资金划转       专户理财设置       交易账号变更       银期普询         约账户管理       电报       工具作由语       组期 空约                                                                                                    |              |           |                                                                                                    |                              | 我要求购    |          |
| 选择 "银期签约" 根据提示办理     综合查询       选择 "银期签约" 根据提示办理     综合查询       路存金     实物贵金属     代理贵金属     专户理财     债券     银期直通车       路存金交易     实物贵金属抽签登记     首页     专户理财首页     我的债券     银期首页       综合查询     交易委托     专户理财宣询     债券超市     银期转账       國家物产品     资金划转     专户理财设置     交易账号变更     银期查询       经为账户管理     申报                                                                                                    |              | 注意右       | 下的"银期首诵                                                                                                    | 车诜项"                         | 我的挂单    |          |
| 存金         实物贵金属         代理贵金属         专户理财         债券         银期直通车           時存金交易         实物贵金属抽签登记         首页         专户理财首页         我的债券         银期首页           結查询         交易委托         专户理财查询         债券超市         银期转账           認取实物产品         资金划转         专户理财设置         交易账号变更         银期查询           送为账户管理         申报                                                                                                    |              | 选择"       | '银期签约'"根据                                                                                                    | 提示办理                         | 综合查询    |          |
| 時存金交易     实物贵金属抽签登记     首页     专户理财首页     我的债券     银期首页       综合查询     交易委托     专户理财查询     债券超市     银期转账       建取实物产品     资金划转     专户理财设置     交易账号变更     银期查询       经约账户管理     申报     年息介绍与服务     48期答约                                                                                                    | 房在金          | 实物贵金属     | 代理贵金属                                                                                                    | 专户理财                         | 债券      | 银期直通车    |
| 法合查询     交易委托     专户理财查询     债券超市     银期转账       認取实物产品     资金划转     专户理财设置     交易账号变更     银期查询       認知账户管理     申报      银期管理       记公公公司服务     提货申请      48期答约                                                                                                    | 存金交易         | 实物贵金属抽签登记 | 首页                                                                                                    | 专户理财首页                       | 我的债券    | 银期首页     |
| 取实物产品         资金划转         专户理财设置         交易账号变更         根期查询           约账户管理         申报          银期管理            5品介绍与服务         提货由请                                                                                                    | 合查询          |           | 交易委托                                                                                                    | 专户理财查询                       | 债券超市    | 银期转账     |
| 250账户管理 申报 电报 银期管理                                                                                                    | 昆取实物产品       |           | 资金划转                                                                                                    | 专户理财设置                       | 交易账号变更  | 银期查询     |
| -品介绍与服务 提供由语 氯阳燃約                                                                                                    | 的账户管理        |           | 申报                                                                                                    |                              |         | 银期管理     |
| NEXT NEXT NEXT NEXT NEXT NEXT NEXT NEXT                                                                                                    | 品介绍与服务       |           | 提货申请                                                                                                    |                              |         | 银期签约     |

三、在选择期货公司中模糊输入"先融期货",点击确认。然后选择"签约",

| 展开     | 投资理财> 银期直通车> 银期签约          |                          |                          |
|--------|----------------------------|--------------------------|--------------------------|
| 们以助置庙车 | 银期签约                       |                          |                          |
| ● 银期首页 | ● 选择期货公司 〉 ② 填写期货资金账户(     | > ③选择银行账户 > ④确定          | 签约信息 🖒 ⑤ 签约成功            |
| ◎ 银期转账 | 1 洗择期货公司                   |                          |                          |
| ● 银期查询 |                            |                          |                          |
| ● 银期管理 | 模糊查询: 先融期货                 | 确认 ▲ 輸入期货公司 确认 ▲ 公司",输"游 | 称,如"浙江中大期货经纪有限<br>衍工中大"。 |
| ● 银期签约 | 期货公司                       |                          |                          |
| 最近使用功能 |                            | 输入"先融期货"点确认。下7           | <b>方出现期货公司名称,最右侧操</b> (  |
| ◎ 银期签约 | 期货公司名称 联系电话                | 吊古 金约 地址                 | 操作                       |
| ◎ 银期首页 | 中电投先融期货有限公司-人民币 0236379919 | 重庆市渝中区邹容路141-1           | 155号邹容广场A座14楼 签约         |
|        |                            |                          | <mark>中</mark> "共计力"     |

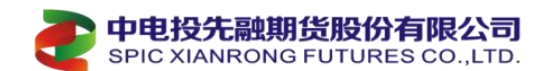

四、在"期货资金账户"中输入期货公司8位数资金账号,在"期货资金密码"中输入期货公司资金 密码,选择需要签约的银行账号,勾选"我已阅读协议",然后点下一步,完成签约。

| 振<br>于                   | ₩<br>★ ☆ 投资理财> 報期直通车> 観期签约                                                           |
|--------------------------|--------------------------------------------------------------------------------------|
| 银期直通车                    | ·<br>眼<br>短<br>约                                                                     |
| ◎ 银期首页                   | <ol> <li>选择期货公司 &gt; ② 填写期货资金账户信息 &gt; ③ 选择银行账户 &gt; ④ 确定签约信息 &gt; ⑤ 签约成功</li> </ol> |
| 0 银期转账                   |                                                                                      |
| ◎ 银期查询                   | 2.请填写期货资金账户信息                                                                        |
| ◎ 银期管理                   | 期货公司名称 中电投先融期货股份有限公司                                                                 |
| <ul> <li>银期签约</li> </ul> | *期货币种 人民币 🖌                                                                          |
| 最近使用功能                   | *期後資金账户 1011111111111111111111111111111111111                                        |
| ◎ 银期签约                   | *期還金密码 2、资金账号对应的资金密码                                                                 |
|                          | 3.选择银行账户     人工工工工                                                                   |
|                          | *银行账户                                                                                |
|                          | 手机号码                                                                                 |
|                          | 2 我已认真阅读《银期直通车协议书》并同意道守此协议                                                           |
|                          | 下一步                                                                                  |

手机银行签约

一、登录建设银行手机 APP, 首页底端选择"投资理财"。点击进入"投资理财",选择"全部投资 理财"

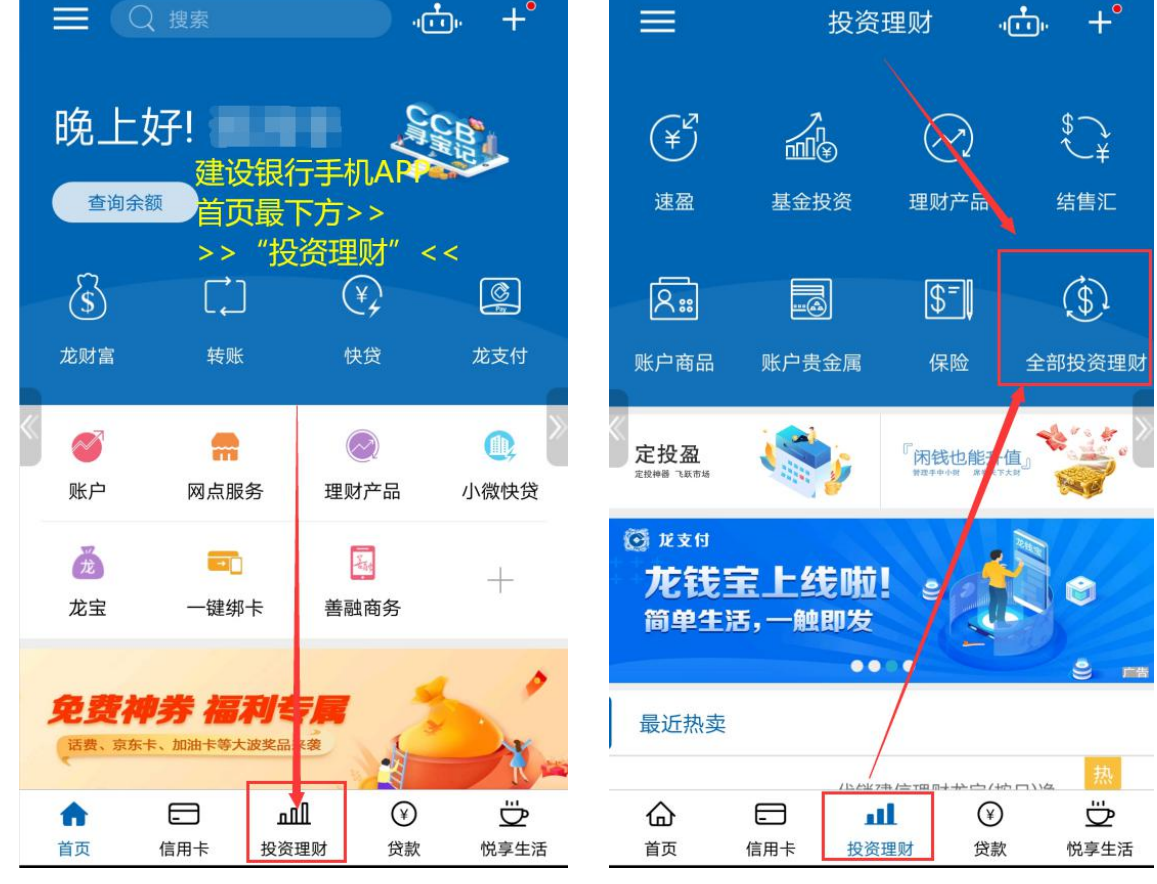

【建行手机银行登录界面】

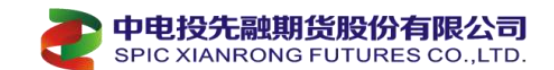

#### 二、在"全部投资理财"中,向右滑动,找到"银期直通车"

| <                          | 全部投资                     | 理财产品                               |                                              | <                  | 全部投资                     | 理财产品                                             |                                      |
|----------------------------|--------------------------|------------------------------------|----------------------------------------------|--------------------|--------------------------|--------------------------------------------------|--------------------------------------|
| ¥<br>速盈                    | 基金投资                     | ②<br>理财产品                          | <b>●</b> ●●●●●●●●●●●●●●●●●●●●●●●●●●●●●●●●●●● | ¥<br>速盈            | 基金投资                     | ② 理财产品                                           | ●●●●●●●●●●●●●●●●●●●●●●●●●●●●●●●●●●●● |
| <mark>久</mark> ::<br>账户商品  | <b>账户贵金属</b><br>青长按拖动图标自 | <b>\$</b><br><b>保险</b><br>定义您的常用功1 |                                              | <b>久</b> 。<br>账户商品 | <b>账户贵金属</b><br>请长按拖动图标自 | <b>5</b><br><b>保险</b><br>定义您的常用功能                |                                      |
| <b>王</b><br>债券投资           | <b>(</b> )<br>养老保障产品     | 使<br>存款产品                          | 代理贵金属                                        | 代理信托               | <b>全</b><br>实物贵金属        | 专业平台                                             | <b>ふ</b><br>龙财富                      |
| 黄金积存                       | 会<br>易存金                 | 小汇买卖                               | 区<br>⑤<br>账户外汇(模拟<br><del>皮</del> )          | 期货资管产品             | <b>大</b> 。<br>银期直通车      | <ul> <li>         (3)         银衍     </li> </ul> | 增值保                                  |
| 风 <u></u><br>⑤<br>账户外汇(实盘) | 鑫存管                      | マリンク                               | <b>夏</b><br>专户理财                             | 金管家                | 议》                       | 智富盈                                              | <b>道</b><br>线上双录                     |
|                            | []<br>往右边                | <br>2滑动                            |                                              | 逆                  | 站择"银期重                   | 直通车"                                             |                                      |

三、在"银期直通车"中,选择"银期签约",在搜索栏目找到"先融期货",选中。

| < | 银期直通车  | ••• | < | 银期签约                                                                                                    | ••• | <      | 银期签约                                     |   |
|---|--------|-----|---|----------------------------------------------------------------------------------------------------|-----|--------|------------------------------------------|---|
|   | 银期转账   | >   |   | 8                                                                                                    |     |        | a an an an an an an an an an an an an an |   |
| Î | 综合查询   | >   | • |                                                                                                    | *** | 《 无醌期5 |                                          | 9 |
| ۲ | 4. 加答理 | >   |   | n Rayan<br>Malakan Manager Tangan Sangar Sangar Sangar Sangar Sangar Sangar Sangar Sangar Sangar Sangar Sangar Sangar Sang |     | 中电投先融其 | l货有限公司-人民币                               | > |
|   |        |     |   |                                                                                                    |     | 1 t    | E搜索结果中,点击。                               |   |
|   | 银期签约   | >   |   |                                                                                                    |     |        |                                          |   |

四、签约银行账户确认,点下一步,输入期货资金账号和资金密码,勾选已阅读银期直通车协议书, 点击下一步,确认信息无误,完成签约。

|        |             |           | <       | 银期签约       | •••                    | <      | 银期签约         | •••     |
|--------|-------------|-----------|---------|------------|------------------------|--------|--------------|---------|
| <      | 银期签约        | •••       | 期货公司名称  | 中电投先融期货有限  | 公司-人民币                 | N      |              |         |
| N      |             |           | 期货币种    | 人民币        | >                      | 期货公司名称 | 中电投先融期货有限公   | 治-人民币   |
| 签约银行账户 | 6222***8057 |           | 期货资金账号  | 13611361   |                        | 期货资金账户 | 13611336     | 马利银行账户  |
|        |             |           | 期代资全密码  | ●、输入&访数    | 资金账号,<br>家码 (注音        | 币种     | 人民币 无误就可以点确认 | 与和我们见了。 |
|        | 选择需要和期货资金则  | 长号关联的银行卡号 | MXXIIII | 不是银行       | 出時( <u>上</u> 急<br>卡密码) | 银行账户   | 6222***8057  |         |
|        | 下一步         |           | ▶ 请认真阅读 | 卖并同意:银期直通车 | ≡协议书>                  |        |              | \       |
|        |             |           |         | 下一步        |                        |        | 佣正           | )       |

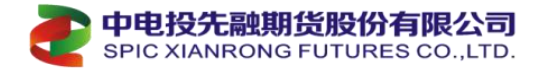

### 交通银行签约指南(客服电话: 95559)

网上银行签约

一、登录交行个人网上银行(http://www.bankcomm.com/),选择"证券期货"

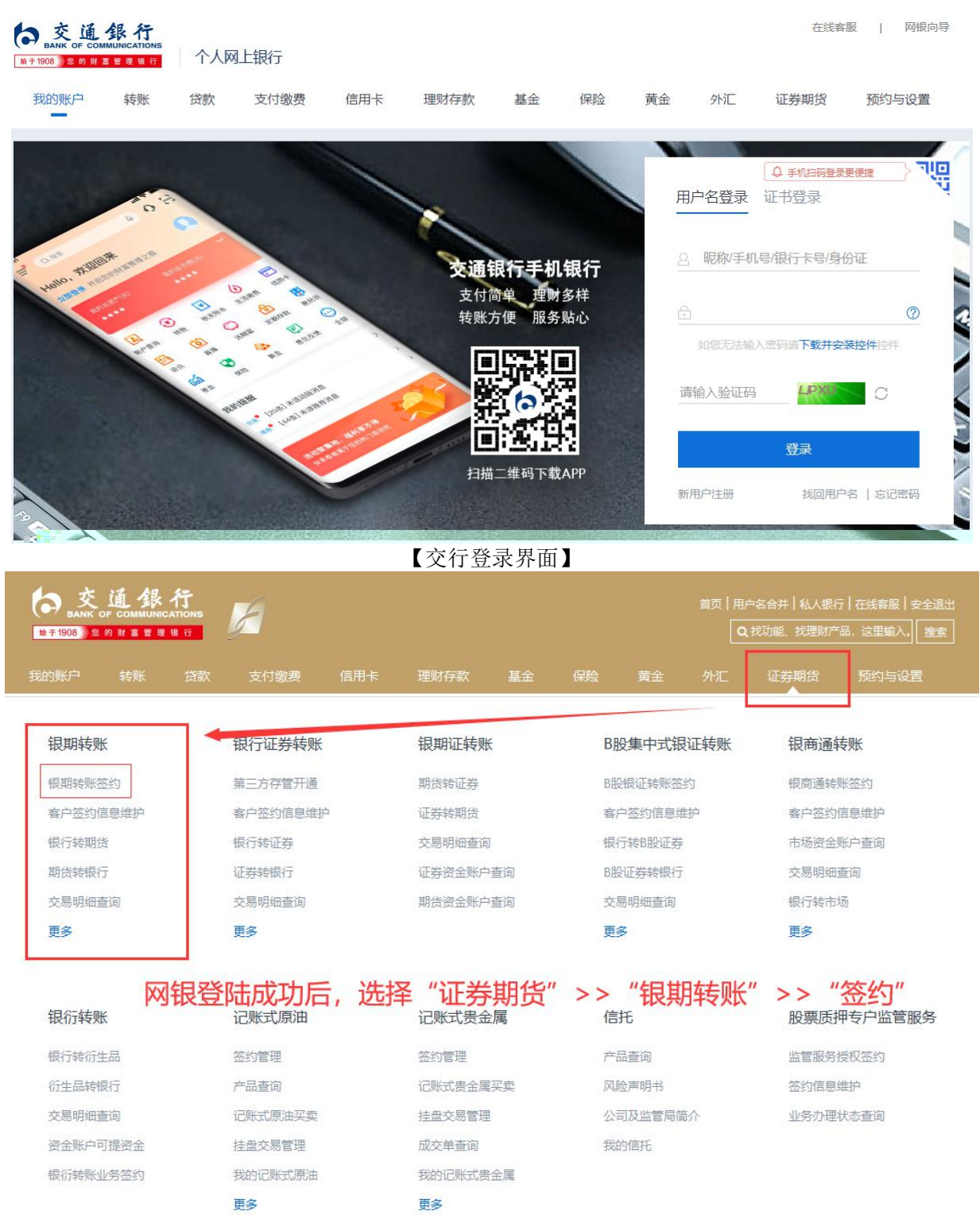

二、依次选择"证券期货">"银期转账">"签约"

| 交通 你行<br>BANK OF COMMUNICATIONS | <b>前</b> 西 | 6] 1日<br>金融服务 投资理财       | 生活服务               | 728<br>1970adi, 1977          | 後書題 [ 幕助中心 ] 会会<br>[财产品 , 论型編入, |
|---------------------------------|------------|--------------------------|--------------------|-------------------------------|---------------------------------|
| 我的账户 转账 贷款 衛費                   | 值用卡 運动 家庭管 | 家 得利宝 信托 基金道             | 市 保险 黄金            | 外汇 国债证券期货                     | 年金 网络设置                         |
| 投资理财 我的应用                       | 您当前所在位置: 括 | 波理財 假期转账 假期              | 体账签约               |                               | 业务导航                            |
| <b>根期转账</b> >                   | 请选择卡号/张号   |                          |                    |                               |                                 |
|                                 | 卡号         |                          |                    |                               |                                 |
| 根期转账签约                          | 户名         |                          |                    |                               |                                 |
| 春户签约信息维护                        | 证件类型       | 第二代居民身份证                 |                    |                               |                                 |
| 银行转期货                           | 证件号码       |                          |                    |                               |                                 |
| 期後に「設定社                         | 期货经纪公司名称   | 中电投先融期货                  |                    |                               |                                 |
| 100000                          | 加炎经纪公司编号   | 00042 💌                  | , щ                | 资公司编                          |                                 |
| 大的村里里用                          | < 而钟       |                          |                    |                               |                                 |
| 期街资金账户查询                        | 资金账号       |                          |                    |                               |                                 |
| 黄金定投                            | 手机号        |                          | 8位3                | 敗的资金账号                        |                                 |
|                                 | 日累计限级      |                          | (新入0-999, 999, 999 | 00)                           |                                 |
| 黄金ETF >                         | ★人已经间读《    | 交通銀行全国集中式線網絡影響务          | bix»,预分了解并有        | <b>言。此故子</b><br>思想完全协议所有亲歌含义, | 对所有内容无异议,并                      |
|                                 | 何思持以工编息提供  | AR 1882代AR (1999年7月23日)。 |                    |                               |                                 |

三、确认签约信息无误,点击确认,完成签约

手机银行签约

| Hello, 欢迎回来                                                                                                    | 我的应用                                                      |
|----------------------------------------------------------------------------------------------------|-----------------------------------------------------------|
|                                                                                                    |                                                           |
| 我的总资产(元)    我的总负债(元)<br>★★★★                                                                                                    | 户服务 转账服务 投资理财 贷款 跨境金融 投资理财                                |
| <ul> <li>         ・</li> <li>         ・</li> <li>         ・&lt;</li></ul>                                                                                                    | マロション     マロション     ご       理财     理财顾问     养老计划     攒钱计划 |
| Image: Second system     Image: Second system     Image: Second system     Image: Second system       资讯     直播     理财     存款     惠民贷                                                                                                    | 下     下       活期富     大额存单                                |
| Image: Constraint of the sector of the sector of the s | マン     山山     (家)       保险     证券     期货     外汇           |
| 我的提醒     >                                                                                                    | 会     会     ①       债券     信托     黃金     延期交易             |

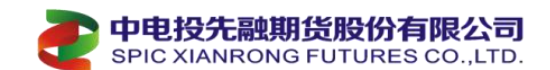

二、选择点击>"银期转账签约"。

| <                 | 期1       | •••       |                                         |
|-------------------|----------|-----------|-----------------------------------------|
| <b>三期</b><br>期货开户 | 期、银期转账签约 | 飯<br>服期转账 | とので、 とので、 とので、 とので、 とので、 とので、 とので、 とので、 |

三、在"银期转账开通"界面,搜索"先融期货",输入资金账号等相关信息后点击下一步。确认相 关信息无误后,输入期货端"资金密码"和银行"交易密码"(卡密码),获取短信密码后点击下一步 即开通完成。

| <    | 银期转账开通 🏴      | 手机号 10007000000                                                              | <    | 银期转账开通 … |
|------|---------------|------------------------------------------------------------------------------|------|----------|
| 姓名   | 陈二宇           |                                                                              | 姓名   | (1)      |
| 证件类型 | 第二代居民身份证      | 交通银行   借记卡(**8233)                                                           | 证性米刑 | ∽_+++    |
| 证件号码 | 50 1638 [-]   | 報人資金<br>旧累计自己设置限额                                                            | 4    |          |
| 期货公司 | 中电投先融期货股份有限公司 | 账限额 5,000,000.00                                                             |      |          |
| 资金账号 | 125位/8位数资金账号  | <ul> <li>通过"业务开通与关闭"修改签约卡或银转证每日限额</li> <li>本人已阅读《交通银行全国集中式银期转账服务协</li> </ul> |      |          |
| 币种   | 人民币           | τX)                                                                          |      |          |
| 手机号  | 10007010200   | 下一步                                                                          |      |          |

#### 招商银行签约指南(客服电话: 95555)

网上银行签约

一、登录招商银行个人网上银行(http://www.cmbchina.com/),通过扫码进去大众版网银,选择"自助转账">"银期转账"。

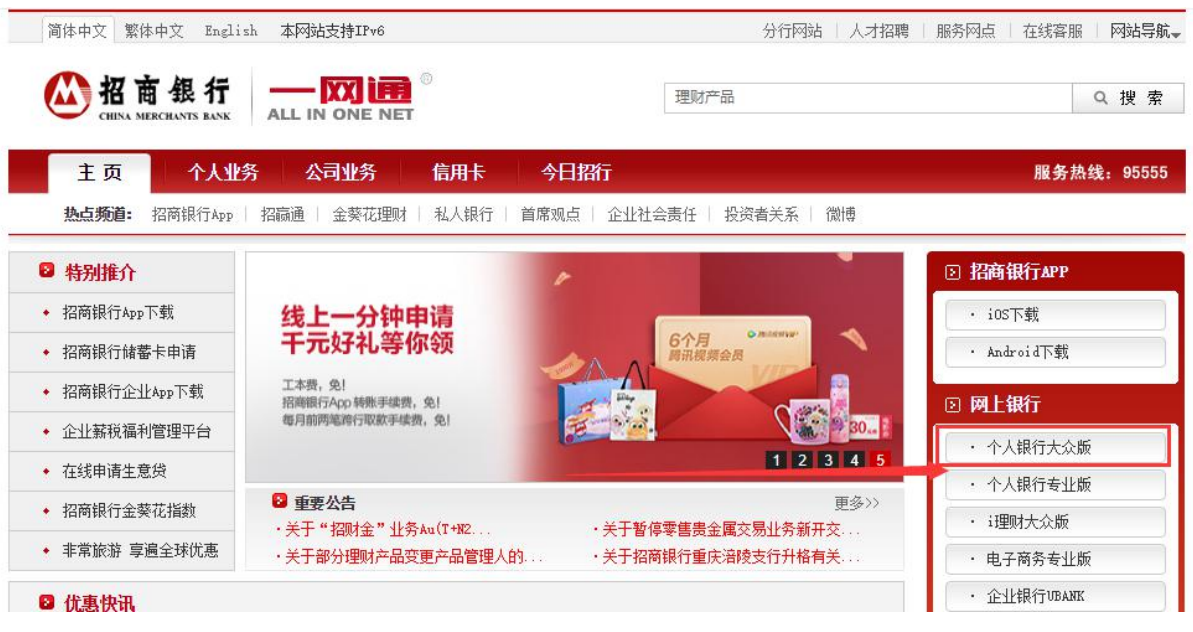

【招行登录界面】

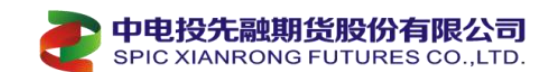

### 二、选择"自助转账">"银期转账"。选择需要签约的银行账号,点击"建立协议"

| and the local division of the local division of the local division                                                                                                    | Contraction of the local division of the local division of the loc | NUMBER OF LAST CONTRACTOR CONTRACTOR STATISTICS                                                                                                    |
|----------------------------------------------------------------------------------------------------|----------------------------------------------------------------------------------------------------|----------------------------------------------------------------------------------------------------|
| NAME OF TAXABLE                                                                                                    | E SALANDA                                                                                                    |                                                                                                    |
| 1.热线: 95                                                                                                    | 日本市日本                                                                                                    | - 期转账                                                                                                    |
| 花:4008                                                                                                    | MELT                                                                                                    |                                                                                                    |
| RIDER                                                                                                    | 信用卡还数                                                                                                    | * 当前张户: 6214******** ~ ~                                                                                                    |
|                                                                                                    | 手机带轴带                                                                                                    |                                                                                                    |
| _                                                                                                    | 协议账户转程                                                                                                    |                                                                                                    |
| 1.W.T. P                                                                                                    | 根证规则                                                                                                    | • 建立协议                                                                                                    |
| CLUSPEC.B                                                                                                    | KEN                                                                                                    |                                                                                                    |
| 快速推翻                                                                                                    | 大家電話                                                                                                    |                                                                                                    |
| IN ONE N                                                                                                    |                                                                                                    | 目記 教育 大 ( ) () () () () () () () () () () () ()                                                                                                    |
| - IN ONE N                                                                                                    |                                                                                                    | 目的教育 - 网上支付 - 放出支援 - 外工支援 - 卸品分析 - 有分配合<br>限期转账                                                                                                    |
| ARE: 9555<br>2:40088-1                                                                                                    | 5<br>95555                                                                                                    | 银行:大众版<br>自动教育   Riller   投资管理   外汇管理   经数管理   财务分析   有兴服务<br>限期转账                                                                                                    |
| HIN ONE N<br>HEE: 9555<br>E: 40088-1<br>HEE: 7                                                                                                    | 1001648<br>1001648<br>195555<br>1001648                                                                                                    | (根行)大次版<br>目前後期   RL5H   的会智慧   外工管理   如於管理   財务分析   有些服务<br>規期转账<br>当前账户: 6214******* ~                                                                                                    |
| 114 ONE N<br>15-2<br>542 : 9555<br>5 : 40088-1                                                                                                    |                                                                                                    | 银行·大众版<br>□bass   NLSH   NSSE   NLSE   NSSE   NSS |
| 111 ONE N<br>1553<br>1482 : 9555<br>1 40088-1<br>1 40088-1<br>1 1<br>1 1<br>1 1<br>1 1<br>1 1<br>1 1<br>1 1<br>1 1<br>1 1<br>1                                                                                                    |                                                                                                    | 银行·大众版<br>自动参加 风上支付 的资源管理 外汇管理 经数据理 财务分析 《 《 A A A A A A A A A A A A A A A A A                                                                                                    |
| 111 ONE N<br>111 ONE N<br>1111 ONE N<br>111 ONE N<br>1111 |                                                                                                    | 银行·大众版<br>自动参加 R上支付 说明管理 外汇管理 新始分析 (                                                                                                    |
| 111 ONE N<br>1122<br>1123<br>1123<br>1123<br>1123<br>1123<br>1123<br>112                                                                                                    |                                                                                                    | 银行·大粱版       □500月     NLERT     NLERT <td< td=""></td<>                                                                                                    |
| L IN ONE N<br>A 11 ONE N<br>H 42 : 9555<br>花 : 40088-1<br>(1)<br>(1)<br>(1)<br>(1)<br>(1)<br>(1)<br>(1)<br>(1                                                                                                    |                                                                                                    | 银行·大粱版       ■10:00.0     ●10:00.00     ●10:00.00     ●10:00.00     ●10:00.00     ●10:00.00     ●10:00.00     ●10:00.00     ●10:00.00     ●10:00.00     ●10:00.00     ●10:00.00     ●10:00.00     ●10:00.00     ●10:00.00     ●10:00.00     ●10:00.00     ●10:00.00     ●10:00.00     ●10:00.00     ●10:00.00     ●10:00.00     ●10:00.00     ●10:00.00     ●10:00.00     ●10:00.00     ●10:00.00     ●10:00.00     ●10:00.00     ●10:00.00     ●10:00.00     ●10:00.00     ●10:00.00     ●10:00.00     ●10:00.00     ●10:00.00     ●10:00.00     ●10:00.00     ●10:00.00     ●10:00.00     ●10:00.00     ●10:00.00     ●10:00.00     ●10:00.00     ●10:00.00     ●10:00.00     ●10:00.00     ●10:00.00     ●10:00.00     ●10:00.00     ●10:00.00     ●10:00.00     ●10:00.00     ●10:00.00     ●10:00.00     ●10:00.00     ●10:00.00     ●10:00.00     ●10:00.00     ●10:00.00     ●10:00.00     ●10:00.00     ●10:00.00     ●10:00.00     ●10:00.00     ●10:00.00     ●10:00.00     ●10:00.00     ●10:00.00     ●10:00.00     ●10:00.00     ●10:00.00     ●10:00.00     ●10:00.00     ●10:00.00     ●10:00.00     ●10:00.00     ●10:00.00     ●10:00.00     ●10:00.00     ●10:00.00     ●10:00.00     ●10:00.00     ●10:00.00     ●10:00.00     ●10:00.00     ●10:00.00     ●10:00.00                                                                                                    |
| L IN ONE N<br>A IST<br>A IST<br>A                                 |                                                                                                    | 银行·大粱版       ■     ●     ●     ●     ●     ●     ●     ●     ●     ●     ●     ●     ●     ●     ●     ●     ●     ●     ●     ●     ●     ●     ●     ●     ●     ●     ●     ●     ●     ●     ●     ●     ●     ●     ●     ●     ●     ●     ●     ●     ●     ●     ●     ●     ●     ●     ●     ●     ●     ●     ●     ●     ●     ●     ●     ●     ●     ●     ●     ●     ●     ●     ●     ●     ●     ●     ●     ●     ●     ●     ●     ●     ●     ●     ●     ●     ●     ●     ●     ●     ●     ●     ●     ●     ●     ●     ●     ●     ●     ●     ●     ●     ●     ●     ●     ●     ●     ●     ●     ●     ●     ●     ●     ●     ●     ●     ●     ●     ●     ●     ●     ●     ●     ●     ●     ●     ●     ●     ●     ●     ●     ●     ●     ●     ●     ●     ●     ●     ●     ●     ●     ●     ●     ●     ●<                                                                                                    |

三、查看协议后,点击"已阅读并同意"

|                                  | 人间行大众运                       |                     |                                                           |                                    |
|----------------------------------|------------------------------|---------------------|-----------------------------------------------------------|------------------------------------|
| ALL IN ONE NET                   | A B D A M B                  |                     |                                                           |                                    |
| N/1818 010496                    | Intern HLIGH KINDE AC        | 5種 自然智慧 财务分析 有户最多   |                                                           |                                    |
| 5.新新校: 95555<br>全然花: 40088-95555 | 建立协议                         |                     |                                                           |                                    |
| A concerna                       | 1 词读并同意协议条款                  | 2 ANTI-6282.8       | 3 建立成功                                                    | 交援查報<br>查询邮和网络的交易记录                |
|                                  |                              |                     |                                                           |                                    |
| Elivera A                        |                              |                     | 招商银行银期转账服务协议                                              |                                    |
| a televille 🗸                    |                              |                     | (令人篇四)                                                    |                                    |
| * (CA2)                          |                              |                     | Bridd Bring Bridge                                        |                                    |
| · 资产管理部门                         | N                            |                     | 中方(小人島門)(24): 第1788月8日日:<br>正治局型) 正治与時:                   |                                    |
| •自能被用意义                          | 50                           |                     |                                                           |                                    |
| • 0.0###00                       |                              |                     | 乙方: 招聘書厅發出書稿公司9月<br>由···································· |                                    |
| ・周上支付御賞                          |                              |                     | 45985121 A2222 MGC, MMM-CURCOMMISSION                     |                                    |
| ・投資管理業業                          | R. ZESSE (PRAESERS) (PRA     | Englishing (Manaka) | TOT                                                       | ARREARINGEDZASARANDERRE. RZANPARER |
| - 8480                           |                              |                     |                                                           |                                    |
| · NESTRATING                     |                              |                     |                                                           |                                    |
| • 1768 6 8 7                     | (-) #58465655556. 70558. (d) |                     |                                                           |                                    |
| · Manageria                      | (二)甲方册证则和乙方通用的所有证件。因料均会会     | RC. MA. ASKAR.      |                                                           |                                    |
|                                  | 第二条 乙 <b>万米利</b> 和下:         |                     |                                                           |                                    |
|                                  |                              | <b>1</b>            |                                                           |                                    |
|                                  |                              |                     |                                                           |                                    |
|                                  |                              |                     | and the second second                                     |                                    |

四、输入姓名身份证号码,选择"中电投先融期货股份有限公司",注意必须要勾选"期货端活期转保 证金和期货端保证金转活期"(实现在期货软件出入金),"保证金账号"输入在我司开立的资金账号, "保证金账户密码"输入期货资金密码,"取款密码"输入银行卡的取款密码,后点击"建立",完成 签约。

| B IB-IE : 95555                                                                                                    | 建立协议                                                                                                    |                         |             |
|----------------------------------------------------------------------------------------------------|----------------------------------------------------------------------------------------------------|-------------------------|-------------|
| \$46 : 40088-95555                                                                                                    |                                                                                                    |                         |             |
| Contraction of the local distance of the local distance of the loc | 100 PER.FFF4833600982                                                                                                    | 2 编写语说信题                | 3 88.2.56/1 |
|                                                                                                    |                                                                                                    |                         |             |
| - Discouting                                                                                                    |                                                                                                    |                         |             |
| KINKA *                                                                                                    |                                                                                                    | 6214                    |             |
| * Billinist                                                                                                    | 姓名:                                                                                                    |                         |             |
| • XX展開                                                                                                    |                                                                                                    |                         |             |
| ·规/>管理直测                                                                                                    | 证件证发现家或地区;                                                                                                    | 中国・                     |             |
| • 目的時所展開                                                                                                    | 73.4 M                                                                                                    |                         |             |
| * 210 83 8 10                                                                                                    | 延行英雄:                                                                                                    | · 新印版                   |             |
| • 同上世村首位                                                                                                    | 证件编码:                                                                                                    |                         | 输入导份证号、保证金  |
| * 检查管理直到                                                                                                    |                                                                                                    |                         |             |
| ・基金買買                                                                                                    | 而神:                                                                                                    | 人民活 🗸                   | 帐白家和 取款家和   |
| • 生化增加度用                                                                                                    |                                                                                                    |                         |             |
| <ul> <li>实物质业目页</li> </ul>                                                                                                    | 期時公園;                                                                                                    | 中电投先融期货股份有限公司           |             |
| • 外汇营造具页                                                                                                    | and international of                                                                                                    |                         |             |
| • 纪英金白银商员                                                                                                    | Walling and a state of the state of the stat | WINSAMPRET VINSING THAN |             |
| <ul> <li>         ·</li></ul>                                                                                                    | 推证金账号:                                                                                                    |                         |             |
| * R00-2018-2                                                                                                    |                                                                                                    |                         |             |
| ACCOUNTS .                                                                                                    | 保证金账户密码:                                                                                                    |                         | D.          |
|                                                                                                    |                                                                                                    |                         |             |
|                                                                                                    | 取着左码:                                                                                                    |                         | •           |

手机银行签约

一、登录招商银行手机 APP, 首页选择"全部">理财>"银证期转账"或在上方搜索框输入"银期转账"

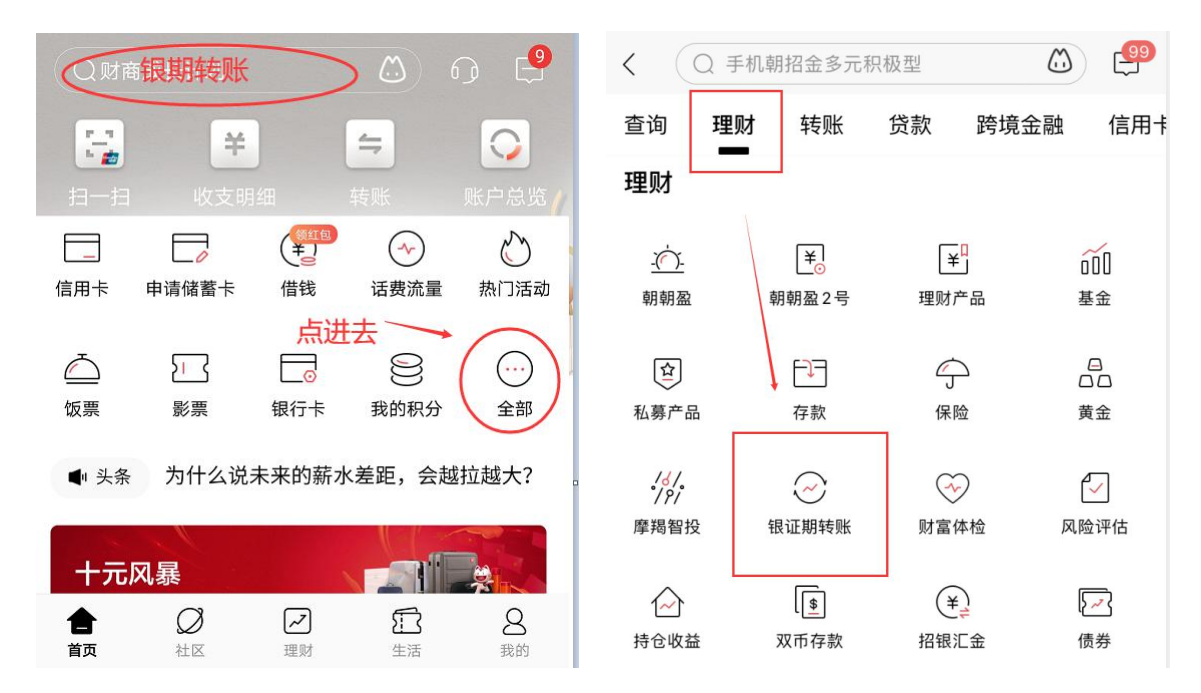

二、选择需要签约的银行账号,点击"建立协议",在23页找到"先融期货",点"开通协议"。

| < 4        | 银期转账     | റെ .!      |           |                | 建立协议       | X       | <b>P</b>  | 99  |
|------------|----------|------------|-----------|----------------|------------|---------|-----------|-----|
| 🗙 未查询到协议信息 |          |            |           |                |            |         | 2         |     |
|            | ç        | 🙎 联系客服     | -+        | <del>、</del> 通 |            | 6214*** | *****0860 | 6 > |
| 一卡通        | 6214**** | ****0866 > | 中电        | 投先融期货          | 货股份有限公司    | (       | 开通协议      | >   |
| 协议管理       |          | >          | 期货        | 公司编号:66        | 0124       |         |           |     |
| 建立协议       |          | >          | ] _       |                | 当前第 23/    | 27页     |           | -   |
| 期货端转账控制    |          | >          |           | 一页             | 自贝:        | 木贝      | [-1]      | 页   |
| 交易查询       |          | >          | · 说<br>1、 | 明:<br>建立协议页面   | 面提供银期转账协议的 | 开通功能。   |           |     |

三、在"开通协议"页面。选择一定要勾选"期货端转账控制",一定要打勾,不然不能在期货软件中转账。按提示输入期货资金账号密码,银行取款密码等信息,勾选已阅读条款,完成签约。

| 1         | TT 2番+= 20 | 0         | 99 | <         | 开通协议                                    | و ٥         |     |
|-----------|------------|-----------|----|-----------|-----------------------------------------|-------------|-----|
|           | 开通协议       | • لاه     |    | 币种        |                                         | 人民市         | 币 > |
| 当前一卡通     | 621        | 4******08 | 66 | 客户姓名      |                                         |             |     |
| 期货公司      | 中电投先融期的    | 货股份有限公    | ī  | 证件类型      |                                         | 身份ì         | Έ)  |
|           |            |           |    | 证件号码      | ĩ                                       | 青输入证件       | 号码  |
| 期货端转账控制   |            |           |    | 保证金账号     | は<br>に<br>は<br>二<br>く<br>ショーの<br>で<br>は | 俞入保证金<br>合入 | 账号  |
| 期货端活期转保证金 | 元安野江       |           |    | 保证金密码     | 加定小王中女相                                 | 保证金         | 密码  |
| 期货端保证金转活期 |            |           |    | 取款密码      |                                         | 请           | 输入  |
|           |            |           | -  | ☑ 已阅读并同意故 | 最后点确定                                   |             |     |
| 币种        |            | 人民币 >     |    |           | 确定                                      |             |     |

浦发银行签约指南(客服电话: 95528)

### 网上银行签约

一、登录浦发银行个人网上银行 http://www.spdb.com.cn/,选择"投资理财">"股票与期货"

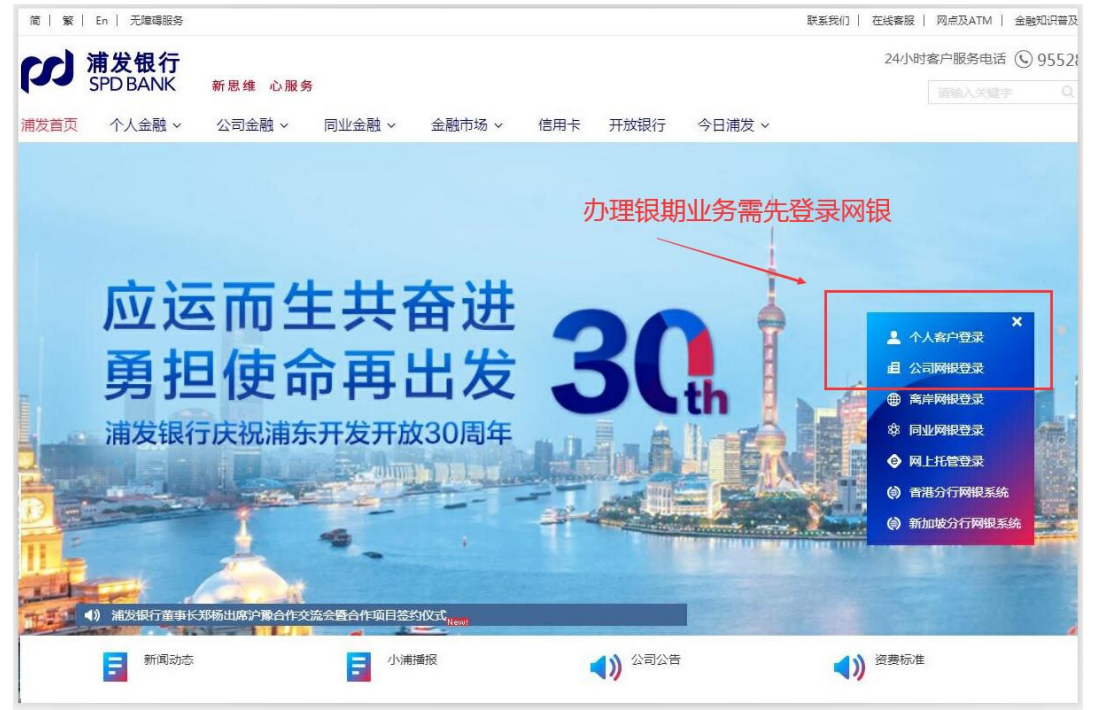

二、选择"投资理财">"股票与期货"

| a ana                                                                                                    | 转版正数                                                                             | 投资理网                                          | 自然融资                                                                                                    | 出国·外汇     | 生活服务                                                                                                    |
|----------------------------------------------------------------------------------------------------|----------------------------------------------------------------------------------|-----------------------------------------------|----------------------------------------------------------------------------------------------------|-----------|----------------------------------------------------------------------------------------------------|
| 热门产品                                                                                                    | 储蓄存款                                                                             | 投資交易                                          | 其他产品                                                                                                    | 大家都在枪     | 特色理财计划                                                                                                    |
| <b>使行</b> 理时                                                                                                    | 15月1日10                                                                          | 設築与開設                                         | 实现金                                                                                                    | 天原验1号     | 工会理解                                                                                                    |
| 展金                                                                                                    | 立刻存款                                                                             | 金交所延期现货                                       | 促验与需检查報                                                                                                    | 使李瑾射      |                                                                                                    |
| 普发宝                                                                                                    | 通知存款                                                                             | 長金属/商品/外3                                     | C 养老/保险流管                                                                                                    | 步步震升證財    |                                                                                                    |
| 财餐组合                                                                                                    | 的虛錄得                                                                             | 書金屬定投                                         | 如供                                                                                                    |           |                                                                                                    |
|                                                                                                    | 大腦存单                                                                             | 外汇查                                           | 个人助权                                                                                                    |           |                                                                                                    |
|                                                                                                    | 820R ·                                                                           |                                               | 0                                                                                                    | 0         | · 1000年年月月月日                                                                                                    |
|                                                                                                    |                                                                                  |                                               |                                                                                                    |           |                                                                                                    |
| <b>أ</b> (13)                                                                                                    | 个人意题                                                                             |                                               | u                                                                                                    |           | <b>③</b> 95528   在线集团                                                                                                    |
| ●<br>また<br>Si                                                                                                    | ↑人abb<br>「发银行 spo<br>PD BANK spo                                                 | db÷                                           |                                                                                                    | 0-        | <ul> <li>95528 在线编辑</li> <li>2014</li> </ul>                                                                                                    |
| 余 (M200)<br>(の) 演<br>SI                                                                                                    | 个人ss融<br> 发银行 spi<br>PD BANK                                                     | db÷                                           | 12/2700M 1720                                                                                                    | ()<br>    | В Ф2528 ( Д)<br>В П +<br>В П +<br>В Д =<br>В Д =<br>В Д В Д В Д В Д В Д В Д В Д В Д В |
| 西<br>()<br>()<br>()<br>()<br>()<br>()<br>()<br>()<br>()<br>()<br>()<br>()<br>()                                                                                                    | 「不人意識<br>「女银行 spi<br>PD BANK spi<br>取得意い<br>の予                                   |                                               |                                                                                                    | <b>0-</b> | © 95528   दारकस<br>छ स +<br>NT 4358                                                                                                    |
| <ul> <li>第3500</li> <li>第350</li> <li>第350</li> <li>1100</li> <li>1100</li></ul> | 个人主題<br>  <b>次银行 spi</b><br> <br>取扱の知識<br> <br>(四) 主号                            |                                               | 12 THE MARK STATE<br>STORE - MARK STATE<br>STORE - MARK STATE<br>STORE - MARK STATE                                                                                                    | ()        | (5) 95528 (在総務部<br>部用+<br>NC 生活動                                                                                                    |
| 西部第一条<br>「「「「」」<br>「」<br>「」<br>「」<br>「」<br>「」<br>」<br>「」<br>」<br>「」<br>」<br>「」                                                                                                    | 个人金融<br>  女银行 spi<br>取的限定<br>は今 二<br>(用) 立号                                      |                                               | 投資課題                                                                                                    |           | © 95528   在IE ###<br>空用+<br>NI 生活品<br>期货                                                                                                    |
| 高速<br>()<br>()<br>()<br>()<br>()<br>()<br>()<br>()<br>()<br>()<br>()<br>()<br>()                                                                                                    | 个人金融<br>  <b>发银行 spi</b><br> <br>取的期間<br> <br>(周) 立舟<br> <br>1<br>日              | db::<br>{(短)面数<br>如图: 投合理题: 起票与期间 >3<br>至称/开户 | 1212日11月<br>2013月日 - 並約/月月<br>1815日月<br>1815日月<br>1815日月<br>1815日月<br>1815日月<br>1815日<br>1815日<br>1815<br>1815 |           | © 95528   在15曲日<br>18用+<br>MT 生活58<br>期货                                                                                                    |
|                                                                                                    | 「个人出版<br>打发银行 Spi<br>取扱の取加<br>(明) 立時<br>注意                                       |                                               | 12時間刻<br>125月户 - 茎的/开户<br>服务司法<br>服务司法                                                                                                    |           | © 95528 在18年間<br>19月+<br>NI 生活版<br>期货                                                                                                    |
|                                                                                                    | 个人金融<br><b>注 仕 祝 5 pr</b><br>取び成功:<br>は労 二 二<br>(向) 立号<br>証<br>取研究<br>取研究<br>取研究 |                                               | 12<br>20<br>第户 > 盖约/开户<br>服务有关<br>服务有关                                                                                                    |           | © 95528   在ICH # H<br>空用+<br>NI 生活版<br>期货                                                                                                    |

三、在期货公司列表中找到并选择"先融期货",点击"签约"

| The coldinate | MARCEN                    | NOTION DECRET        | ₫¥:   | 出国:外汇    | 生活服务         | ٠ |
|---------------|---------------------------|----------------------|-------|----------|--------------|---|
| • 银证业务        | <b>斯特位置:</b> 经过规则 > 投展与地址 | >运约开户 > <b>签约/开户</b> |       |          |              |   |
| • 樹間 (商) 並務   | 釜约/开户                     | 服务商类型                | 期政    | •]       |              |   |
| 资金互转          |                           | 服务局名称/编号             |       | 6        |              |   |
| SOM-          |                           |                      | 100 C |          |              |   |
| 网下新設中町        | 选择                        | 服务高名称                |       | 服务高类型    | 变的类词         |   |
| 79世祖          | 0                         | 国全期波                 |       | 期效       | 60,635175    |   |
|               | 0                         | 国联网运                 |       | 期借       | 60,00340.95  |   |
|               | 0                         | 中电投先融期货              |       | 開資<br>期近 | 概期转录<br>概期转录 |   |
|               | 0                         | 国元期资                 |       | 期識       | 使期時時         |   |
|               | 0                         | 海航东规则波               |       | 開資       | 使期转期         |   |
|               | 0                         | 海邊明线                 |       | 期资       | 使期時時         |   |
|               | 0                         | INFERIOR             |       | 期後       | 极期转际         |   |

四、核对信息,输入手机号码,选择需要签约银期转账的银行账号,"资金账号"输入在我司的资金账

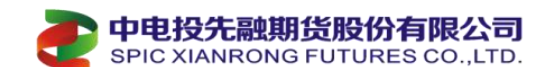

号,勾选"已阅读协议"后,点击"提交",完成签约。

| 🖷 Robert      | 496EBX             | NUMBER      | 1300000         | 出国、外汇          | 生活服务        | ٠ |
|---------------|--------------------|-------------|-----------------|----------------|-------------|---|
| → 根证业务        | 新新校图: 拉田市村 > 拉用电相目 | >回的开户 >置約   | 用户              |                |             |   |
| ▼ 银期(南)並务     | 盖约/开户              | <b>都户姓名</b> |                 |                |             |   |
| Direct To Per |                    | 证件种类        | 身份证             |                |             |   |
| PUTE 77 44    | 57 - C             | 证件考码        | 34*****07       |                |             |   |
| 置わ开户          |                    | 联系电话        | M. HEREIT       |                |             |   |
| 网下断股中間        |                    | 半机带码        |                 |                |             |   |
| 存管医           |                    | 联系地址        | 1 H - 2         | 0.000 E        |             |   |
|               |                    | 部改编码        | 200122          |                |             |   |
|               |                    | 虧積地址        |                 |                |             |   |
|               |                    | 规虚操行中       | m2-             | 核对服务           | 商为"先融期货     | п |
|               |                    | 服务商         | 先融期货            |                |             |   |
|               |                    | 业务规制        | 標期建築            |                |             |   |
|               |                    | 是否有价全际号     | 0 先日 有          |                |             |   |
|               |                    | 资金标号        |                 | 期货公司资金账        | 号           |   |
|               |                    | 推荐人工号       |                 |                | 141         |   |
|               |                    | Г           | 图. 我已间读用回意接受(上M | 國东发展保行保障时来业务者户 | -184530-12) |   |
|               |                    | 1           |                 | Sectors.       |             |   |
|               |                    |             | 92              | NELEE          |             |   |

兴业银行签约指南(客服电话: 95561)

网上银行签约

The second

一、登录兴业银行个人网上银行 https://www.cib.com.cn,选择"投资理财">"银期业务">"签约管理">选择"签约"

| O THEY                                    | — 个人     | 网上银行               |                   |            |          |                  |        |               |             |               | <b>9</b> 多元金融 | 合欢日常           | 2010年版         | 白斑     |
|-------------------------------------------|----------|--------------------|-------------------|------------|----------|------------------|--------|---------------|-------------|---------------|---------------|----------------|----------------|--------|
| NUSS 80.24                                | -        | HHER               | RAFIE             | 投资理制       | 同止支付     | RANK             | -      | Britter       | <b>GR</b> F | 188(18))      |               |                |                |        |
| R全國=1基金及券商产品代謝                            | (*) 实现金  | * ( 编证业务 * )       | <b>康利产品*</b> ) 指於 | 自代AA+1 BBB | - 結整产品 - | 外亡组务 即           | 111条 1 | 在現然。( 但新通4    | 集全 ( 产品耕    | 记+) 福南主·爵主账户+ | 桥北全第三支柱*      | <b>除户盘</b> 极资* | (1883)[11] (注於 | (+放+)  |
| RANK ONE                                  | 1000     | 観文督 魚好!<br>上《聖学時裔  | 您是兴业银行制<br>1      | 检查客户。      |          | 变(<br>(1)<br>(1) |        | + 2 OEU1      | 3           | . 057. 0.73   | avans, në     | 七次中毒 把车中       |                |        |
| · 内松全部資源                                  | Æ.       | 重要公告               |                   |            |          |                  | 1      | and a second  |             | 全的新数元年        | 设计时间存留法理      |                |                |        |
| <ul> <li>文型時后香油</li> <li>(1)時時</li> </ul> | 18<br>13 | - 共于个人的<br>- 个人外管袋 | 補重單方式Hd<br>(關係超程生 | 的公开        |          |                  |        |               |             |               |               |                | <b>克拉</b> 里    | oam    |
| ● 人民所 吸口可能                                |          | 推行账户知道             |                   |            |          |                  | 1      |               |             |               |               |                |                |        |
| ● 理财产品购买                                  |          | 67                 | 100011001111      | 胆务>        | 签约管      | 理>签约             | j> *   | 矿硼号           |             | 線向类型          | 开户机构          | 4              | 股作             |        |
| ● 代納鑒金短諾<br>● 信用千酉又中遇                     |          |                    |                   |            |          |                  |        | -<br>第11日<br> | # 1,55 ₽    | (第 ) 贾 (論定)   | + A UP        |                | 主题 問題          | # 1 \$ |
| 11.01                                     | E.       |                    |                   |            |          |                  |        | NUMBER OF     | and in t    |               |               |                |                |        |
| ● 自動主動資源                                  |          | 双映信息               |                   |            |          |                  |        |               |             |               |               |                |                |        |
| ● 网上课行功能设置                                |          | <b>米静和印度</b>       | 自由功能数不支持          | 松田チャ       |          |                  |        |               |             |               |               |                |                |        |
| • 文學網驗證證明                                 |          |                    |                   |            |          |                  |        |               |             |               |               |                | 10.000 E. 10   |        |

二、在期货公司处选择下拉菜单"先融期货"

三、选择需要签约的银行账号,输入在我司开立的资金账号,再输入客户自己的手机号码、地址和邮编,勾选"我已阅读协议",输入银行卡的取款密码后点击"下一步",完成签约。

|                                                                                                    |       | 期货股份有限公<br>NG FUTURES CO.,L                                                          | TD.                                                                                                    |                                |               |                 |            | abolin a     | (a) + 4P № 00 | 小中人词           |
|----------------------------------------------------------------------------------------------------|-------|--------------------------------------------------------------------------------------|----------------------------------------------------------------------------------------------------|--------------------------------|---------------|-----------------|------------|--------------|---------------|----------------|
| 明富急览 账户查询 服务                                                                                                    | 管理    | 为                                                                                    |                                                                                                    | 安款额款 一自助路                      | 废一甲子家二百百      |                 | ● 沙元玉韶     | <b>會</b> 欢迎只 | <b>从</b> 在线备版 | ●安主返日          |
| 贵金属▼ 基金及券商产品代销▼                                                                                                    | 实物金   | ▼  银证业务▼  理财产品▼  保险代销▼                                                               | 国债▼ 储蓄产品▼ 外                                                                                                    | 汇业务▼Ⅰ银期业务▼                     | 期权现货▼ 银联通基金   | 产品转让▼  福满金-黄金账户 | ▼  养老金第三支核 | 注▼I账户类投资▼    | 「保险理财▼」信      | <b>訂托计划▼</b> 1 |
| 功能搜索                                                                                                    |       | 当前位置: 投资理财 > 银期业务 > 签                                                                | 约管理 > 签约                                                                                                    |                                |               |                 |            |              |               | 在线翻题           |
| 快速通道 🗘 设置                                                                                                    | 収起快   | 1. 选择银行账户及                                                                           | 期货公司                                                                                                    |                                | 2. 填写签约信息     |                 |            | 3. 签约成功      |               |                |
| <ul> <li>              存款余额查询          </li> <li>             交易明细查询         </li> <li>             行内結晰         </li> </ul> | 、速通道、 | 账户信息                                                                                 | 账户 <del>账</del> 号:<br>账户户名:                                                                                                    |                                |               |                 |            |              |               |                |
| <ul> <li>人民后/购汇还款</li> <li>进财产品购买</li> <li>代油基金列表</li> <li>信用卡首次申请</li> </ul>                                                |       | 期货商信息                                                                                | 公司名称:<br>公司代码:<br>资金账号:<br>币种:                                                                                                    | 先融期货<br>010121<br> <br>  人民币 マ |               | 期货公司开立          | 立的资金       | 账号           |               |                |
| <ul> <li>相关链接</li> <li>● 存款余额查询</li> <li>● 网上银行功能设置</li> </ul>                                                               |       | 客户信息                                                                                 | 手机号码:<br>联系地址:<br>邮政编码:                                                                                                    |                                |               |                 |            |              |               |                |
| <ul> <li>交易明细查询</li> <li>会全化示</li> <li>您目前尚未设置预留验证<br/>信息。</li> <li>给改预留验证信息</li> </ul>                                      | [     | 本人 <b>货业归程供旧资料自头、元差,开</b><br>☑ <b>阿意</b> <u>《兴归相行银期面通车服装协公</u><br>*取款密码: ****** **** | <ul> <li>□</li> <li>□</li></ul> | 始音频条款。                         | <b>T-# 20</b> |                 |            | 力能地          | 2 页面编号:       | 04130101_B     |

手机银行签约

一、登录招行银行手机 APP, 首页选择"更多服务",投资理财>选"银期业务",页面会有提示"您 还未签约银期业务",此处点击最下面>新增签约关系。

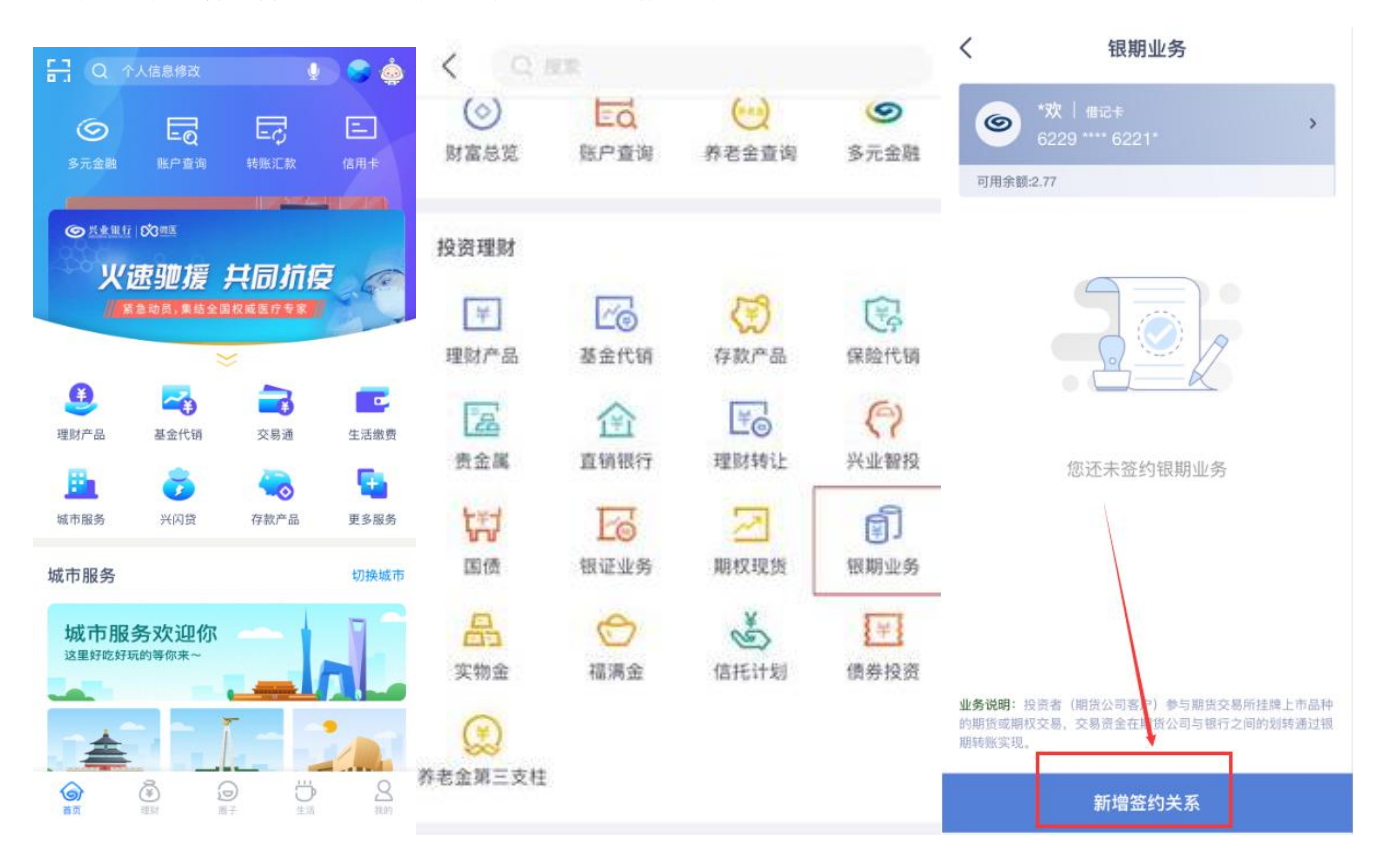

四、二、新增签约关系,按照提示,首先选择期货公司"先融期货"输入在我司开立的资金账号,再 输入客户自己的手机号码、地址。勾选"同意《兴业银行银期转账服务协议》",再后续操作按提示输 入相关信息后点击签约,完成签约。

| SPIC XIANRONG FUTURES | S CO.,LTD.                                   |        |                 |                                     |
|-----------------------|----------------------------------------------|--------|-----------------|-------------------------------------|
| 西部期货                  | A                                            |        | 一売切             | 13555555                            |
| 西南期货                  | *欢   借记卡<br>6229 **** 6221*                  |        | 详细地址            |                                     |
| 先融期货                  | G<br>H 可用余额:2.77<br>J                        |        | 重庆市渝中区          |                                     |
| 新湖期货                  | ∟<br>M 期货公司                                  | 先融期货 > | 邮政编码            | 请输入邮政编码                             |
| 新纪元期货                 | 。<br><sup>R</sup><br>s 币种                    | 人民币 美元 | 日本              | 止提供的材料真实、完整,并简复《兴业银行银期转账<br>X》各项条款  |
| 新晟期货                  |                                              | 1      |                 | 签约                                  |
| 鑫鼎盛期货                 | <b>页                                    </b> |        | 温馨提示:<br>現期交易时( | 间通常为期货交易日约08-30-15-30及20-30-02-30(2 |

中信银行签约指南(客服电话: 95558)

网上银行签约

- 一、登录中信银行个人网上银行(http://www.citicbank.com/)
- 二、选择"投资理财">"银期转账">"客户签约"

🔁 中电投先融期货股份有限公司

| A 首页 我的! | K户 转账汇款 智慧存象 | 次 投资理财 缴费支付 | 村 信用卡 个人贷款 | x 出国金融 客户服务 |            |
|----------|--------------|-------------|------------|-------------|------------|
| 余额理财     | 理财           | 基金          | 保险         | 银证转账        | 贵金属        |
| 薪金煲      | 我的理财产品       | 我的基金        | 保险购买       | 存管盈         | 实物责金属      |
| 理财套餐     | 理财产品购买       | 基金交易        | 我的保险       | 网上签约        | 鑫金宝        |
| 自动通知存款   | 理财转让         | 基金产品        | 明细查询       | 银行转证券       | 叠金宝2.0客户端下 |
|          | 交易明细查询       | 基金账户管理      | 客户服务       | 证券转银行       |            |
|          | 客户风险评估       | 我的预约        |            | 证券资金账户余额查询  |            |
|          | 更多》          | 更多》         |            | 更多》         |            |

|            |           | IDONOTSCAIN | 大示問品父易 | 具他      |
|------------|-----------|-------------|--------|---------|
| 諸蓄国债 (电子式) | 账户信息查询    | 客户签约        | 交易所签约  | 我的订单    |
|            | 信汇投资客户端下载 | 银行转期货       | 出入金    | 投资建议    |
|            |           | 期货转银行       |        | 已开通投资查询 |

## 三、阅读协议,勾选"本人已阅读",点击"同意"

| 第二十七条 本协议处<br>订书面补充协议的形式调<br>充协议的方式协商解决。<br>第二十八条 本协议(<br>本协议另有约定的除外。 | 第九5<br>口週法规、政策调整,造成本标<br>整本协议。本协议未尽事宜,<br>本协议未约定的事项,以相关<br>又用于电子银行渠道签署,自F | <b>管 附则</b><br>协议与法规、政策相违悖时,甲、乙双方应及即应由甲、乙双方本着服务客户的原则通过签订<br>法律法规的规定为准。<br>同方确认接受后生效,直至甲方办理解约手续所 | 寸以签<br>书面补<br>后为止, |
|-----------------------------------------------------------------------|---------------------------------------------------------------------------|-------------------------------------------------------------------------------------------------|--------------------|
| ▲人已阅读                                                                 |                                                                           |                                                                                                 |                    |
|                                                                       | 同意                                                                        | 不同意                                                                                             |                    |

四、选择需要签约的银行账号,选择"中电投先融期货",在"保证金账号"中输入资金账号,点击"提交",核对信息无误后根据银行提示完成签约。

| 开户协议 | 填写信息     | 确认信则    | <b>包</b> | 完成 |
|------|----------|---------|----------|----|
|      | *银行账/卡号: | 10      | ~        |    |
|      | *币种:     | 人民币     | $\sim$   |    |
|      | *期货公司名称: | 中电投先融期货 | $\sim$   |    |
|      | *保证金账号:  | 8位数资金账号 | >        |    |
|      |          |         |          |    |